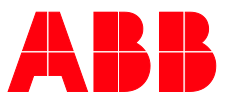

MANUEL PRODUIT

# **ABB i-bus® KNX** SUG/U 1.1 Unité de pilotage de Split

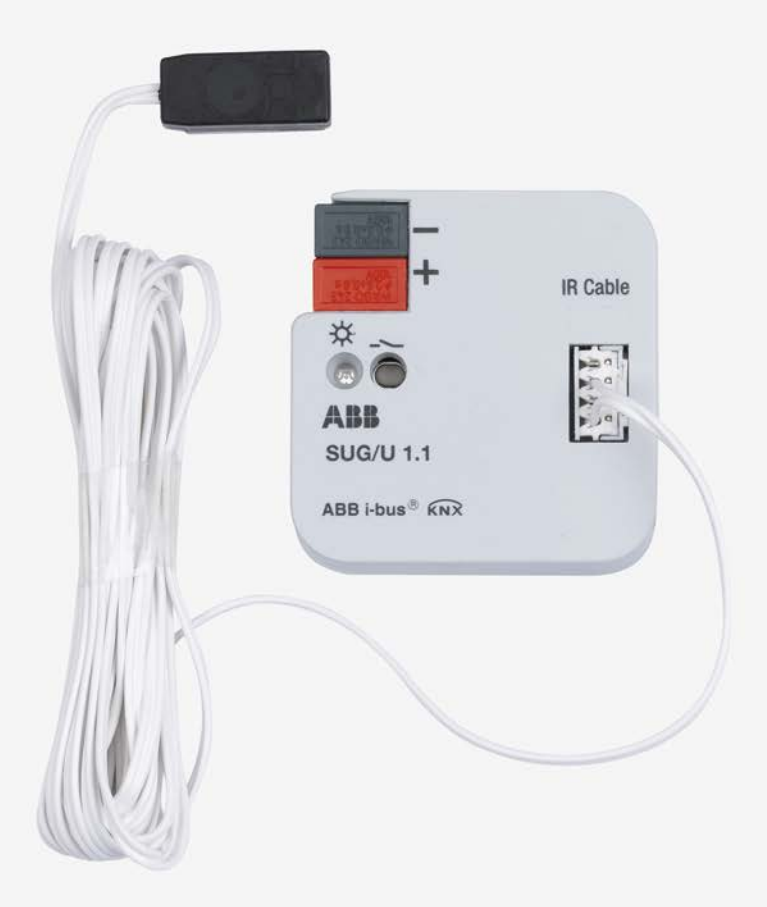

# ABB i-bus<sup>®</sup> KNX Sommaire

### Sommaire

| 1       | Général                                           |    |
|---------|---------------------------------------------------|----|
| 1.1     | Utilisation du manuel produit                     | 3  |
| 1.1.1   | Remargues                                         | 4  |
| 1.2     | Aperçu du produit et de son fonctionnement        | 5  |
| 1.2.1   | Intégration dans l'i-bus® Tool                    | 6  |
| 2       | Description technique de l'appareil               | 7  |
| 2.1     | Caractéristiques techniques                       | 7  |
| 2.2     | Schéma de raccordement                            |    |
| 2.3     | Plan coté                                         |    |
| 2.4     | Montage et installation                           | 11 |
| 3       | Mise en service                                   |    |
| 3.1     | Apercu                                            |    |
| 3.2     | Paramètres                                        |    |
| 3.2.1   | Fenêtre de paramétrage <i>Général</i>             |    |
| 3.2.2   | Fenêtre de paramétrage Réglages unité de pilotage |    |
| 3.2.3   | Fenêtre de paramétrage Fonctions                  |    |
| 3.2.3.1 | Fenêtre de paramétrage Fonction forçage           |    |
| 3.2.3.2 | Fenêtre de paramétrage Contact de fenêtre         |    |
| 3.2.3.3 | Fenêtre de paramétrage <i>Pr</i> ésence           |    |
| 3.2.3.4 | Fenêtre de paramétrage Scènes                     |    |
| 3.2.3.5 | Fenêtre de paramétrage <i>Boost</i>               |    |
| 3.2.4   | Fenêtre de paramétrage Objets de statut           |    |
| 3.3     | Objets de communication                           |    |
| 3.3.1   | Aperçu des objets de communication                |    |
| 3.3.2   | Objets de communication                           |    |
| 3.4     | Etats de fonctionnement spéciaux                  |    |
| 3.4.1   | Comportement si coupure de la tension du bus      |    |
| 3.4.2   | Comportement au retour de la tension du bus       |    |
| 3.4.3   | Comportement en cas de telechargement ETS         |    |
| 3.4.4   | Comportement en cas de reset ETS                  | 46 |
| Α       | Annexe                                            |    |
| Δ 1     | Table de correspondance scène 8 bits              | 47 |

| ~   |                                      |    |
|-----|--------------------------------------|----|
| A.1 | Table de correspondance scène 8 bits | 47 |
| A.2 | Pour passer commande                 |    |
| A.3 | Composants libres                    | 49 |
| A.4 | Notes                                |    |

### 1 Général

Ce manuel fournit des informations techniques détaillées sur l'unité de pilotage de Split ABB i-bus® KNX SUG/U 1.1.

Les systèmes Split sont des appareils utilisés dans le domaine du chauffage, de la climatisation et de la ventilation et sont habituellement commandés au moyen d'une télécommande infrarouge. L'unité de pilotage de Split s'installe à proximité du système Split, l'unité d'émission du câble fourni étant directement collée sur l'unité de réception du système Split. Cela permet de commander le système Split à l'aide de commandes de groupe KNX. L'unité de pilotage de Split permet d'intégrer le système Split dans un système KNX et de piloter l'installation de manière confortable et efficiente en énergie.

### 1.1 Utilisation du manuel produit

Le présent manuel vous donne des informations techniques détaillées sur le fonctionnement, le montage et la programmation de l'appareil ABB i-bus<sup>®</sup> KNX. L'utilisation de l'appareil est décrite au moyen d'exemples.

Le manuel comprend les chapitres suivants :

Chapitre 1 GénéralChapitre 2 Description technique de l'appareilChapitre 3 Mise en serviceChapitre A Annexe

#### 1.1.1 Remarques

Les remarques et consignes de sécurité de ce manuel sont présentées de la façon suivante :

#### Remarque

Astuces destinées à la simplification de l'utilisation

#### Exemples

Exemples d'utilisation, exemples de montage, exemples de programmation

#### Important

Cette consigne de sécurité est utilisée dès qu'il existe un risque de perturbation d'une fonction, sans pour autant engendrer un risque de détérioration ou de blessure.

### **Attention**

Cette consigne de sécurité est utilisée dès qu'il existe un risque de perturbation d'une fonction, sans pour autant engendrer un risque de détérioration ou de blessure.

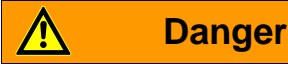

Cette consigne de sécurité est utilisée dès qu'une utilisation inappropriée expose à un danger la vie ou l'intégrité corporelle.

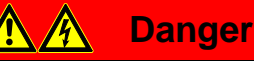

Cette consigne de sécurité est utilisée dès qu'une utilisation inappropriée expose à un danger de mort.

### 1.2 Aperçu du produit et de son fonctionnement

L'unité de pilotage de Split constitue l'interface entre le système KNX et les climatiseurs Split de nombreux fabricants. L'appareil convertit les télégrammes KNX en commandes infrarouge qu'il envoie ensuite au système Split.

L'unité de pilotage de Split s'installe à proximité du système Split, l'unité d'émission du câble fourni étant directement collée sur l'unité de réception du système Split. Le climatiseur ne reçoit alors plus les commandes d'une télécommande, mais peut être contrôlé par divers capteurs KNX ou encore par une visualisation.

Les fonctions du système Split peuvent ainsi être commandées via KNX par divers éléments de commande. Les fonctions suivantes sont disponibles :

- Marche/Arrêt
- Prescription d'une température de consigne ainsi que d'une limitation de température de consigne paramétrable
- Réglage du mode de fonctionnement (Automatique, Chauffage, Climatisation, Ventilation, Séchage)
- Commande du niveau de ventilation
- Réglage horizontal et vertical des lamelles
- Activation du mode silence

Il est également possible de paramétrer en supplément les fonctions suivantes via KNX :

- Fonction forçage
- Contact de fenêtre
- Présence
- Scène
- Fonction Boost

#### 1.2.1 Intégration dans l'i-bus<sup>®</sup> Tool

L'appareil dispose d'une interface pour l'i-bus® Tool.

L'i-bus® Tool permet de lire des données et de vérifier des fonctions sur l'appareil intégré.

L'i-bus® Tool peut être téléchargé gratuitement depuis notre site (www.abb.com/knx).

Pour le logiciel i-bus® Tool, ETS n'est pas nécessaire.

Vous trouverez une description des fonctions dans l'aide en ligne de l'i-bus® Tool.

#### Remarque

L'i-bus<sup>®</sup> Tool ne permet pas de commander toutes les fonctions de l'appareil. Les priorités (Fonction forçage et Contact de fenêtre) ainsi que la fonction *Présence* ne peuvent ainsi être activées/désactivées que par l'intermédiaire du bus. Lorsqu'une priorité est active, l'appareil ne peut plus être commandé à l'aide de l'i-bus<sup>®</sup> Tool. Si la connexion entre l'appareil et l'i-bus<sup>®</sup> Tool est coupée, l'appareil reste dans le dernier état réglé. Ainsi, les commandes de l'i-bus<sup>®</sup> Tool et les télégrammes KNX ont la même priorité (exception : les priorités mentionnées).

2

### Description technique de l'appareil

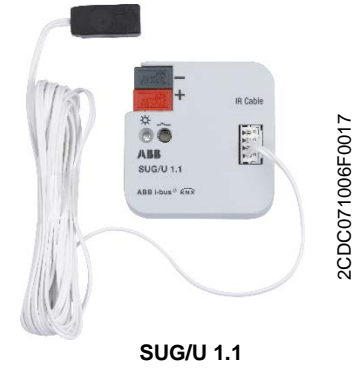

L'unité de pilotage de Split convertit les commandes KNX en commandes infrarouge permettant de piloter les climatiseurs (systèmes Split).

Elle s'installe à proximité du système Split, dans un boîtier encastré ou apparent. La diode d'émission du câble fourni est directement collée sur l'unité de réception du système Split.

L'appareil est alimenté par la tension du bus KNX, aucune autre alimentation en tension n'est nécessaire.

### 2.1 Caractéristiques techniques

| Alimentation                        | Tension d'alimentation                       | Par ABB i-bus <sup>®</sup> KNX (2131 V CC) |
|-------------------------------------|----------------------------------------------|--------------------------------------------|
|                                     | Puissance dissipée P                         | Max. 0,4 W                                 |
|                                     | Courant consommé                             | Max. 12 mA                                 |
| Raccordements                       | KNX                                          | Borne de raccordement de bus, sans vis     |
|                                     | Prise de raccordement câble IR               | Borne enfichable                           |
|                                     | Câble IR                                     | Longueur 2 m                               |
| Éléments de commande et d'affichage | LED rouge et bouton                          | Pour affectation de l'adresse physique     |
| Indice de protection                | IP 20 lorsqu'installé                        | Selon EN 60 529                            |
| Classe de protection                | III                                          | Selon DIN EN 61 140                        |
| Classe d'isolation                  | Classe de surtension                         | III selon DIN EN 60 664-1                  |
|                                     | Degré de contamination                       | 2 selon DIN EN 60 664-1                    |
| Basse tension de sécurité KNX       | TBTS 30 V CC                                 |                                            |
| Plage de températures               | Fonctionnement                               | -5 °C+45 °C                                |
|                                     | Stockage                                     | -25 °C+55 °C                               |
|                                     | Transport                                    | -25 °C+70 °C                               |
| Conditions ambiantes                | Humidité relative maximale                   | 95 %, aucune condensation admissible       |
|                                     | Pression atmosphérique                       | Atmosphère jusqu'à 2 000 m                 |
| Design                              | Dimensions                                   | 39 x 40 x 12 mm (H x L x P)                |
| Montage                             | En boîtier                                   | Encastré ou apparent                       |
| Sens de montage                     | Indifférent                                  |                                            |
| Poids                               | 0,02 kg                                      |                                            |
| Coffret, couleur                    | Plastique, sans halogène, gris               |                                            |
| Homologation                        | KNX selon EN 50 090-1, -2                    |                                            |
| Sigle CE                            | Conforme aux directives CEM et basse tension |                                            |
|                                     |                                              |                                            |

| Type d'appareil | Application                     | Nombre max. d'objets de<br>communication | Nombre max. d'adresses<br>de groupe | Nombre max.<br>d'affectations |
|-----------------|---------------------------------|------------------------------------------|-------------------------------------|-------------------------------|
| SUG/U 1.1       | Unité de pilotage de<br>Split/* | 30                                       | 255                                 | 255                           |

\* ... = numéro de la version actuelle de l'application. Pour plus de détails, veuillez consulter les informations relatives à l'application sur notre site Internet.

| Remarque                                                                                                    |
|----------------------------------------------------------------------------------------------------|
| La programmation nécessite le logiciel ETS (Engineering Tool Software), à partir de la version ETS 4.2.0, ETS 5.5.3 ou supérieur, ainsi que la dernière version de l'application de l'appareil.                                                                                                    |
| La dernière version de l'application ainsi que les informations correspondantes peuvent être téléchargées sur Internet à l'adresse suivante : <i>www.abb.com/knx</i> . Après l'importation dans ETS, vous trouverez l'application dans la fenêtre <i>Catalogues</i> sous <i>Fabricants/ABB/Chauffage, ventilation, climatisation</i> . |
| L'appareil ne prend pas en charge la fonction de verrouillage d'un appareil KNX dans ETS. Le verrouillage d'accès à tous les appareils d'un projet au moyen d'une <i>clé BCU</i> n'a aucun effet sur cet appareil. Celui-ci peut encore être lu et programmé.                                                                          |

2.2 Schéma de raccordement

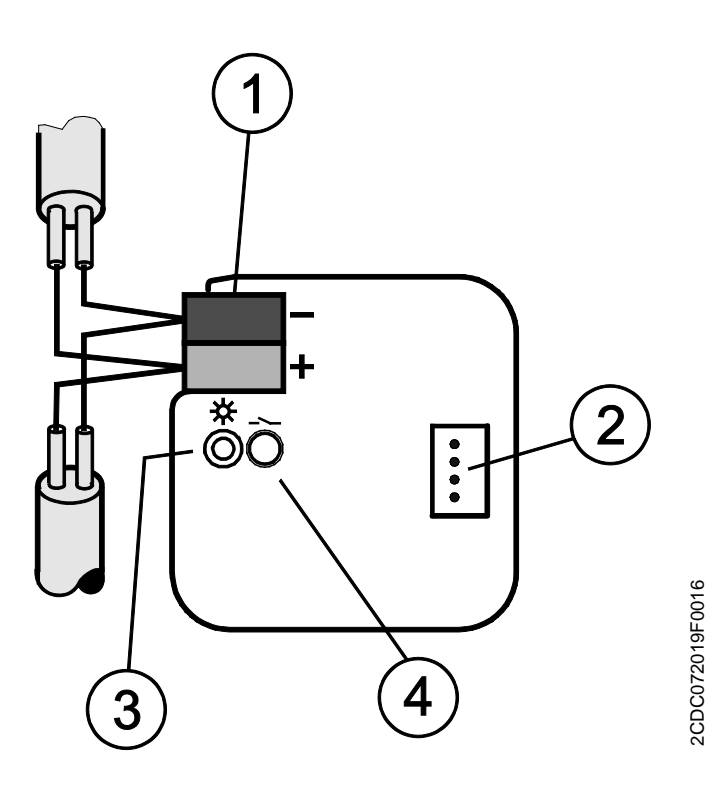

- 1 Borne de raccordement du bus
- 2 Prise de raccordement câble IR
- 3 LED Programmation
- 4 Bouton Programmation

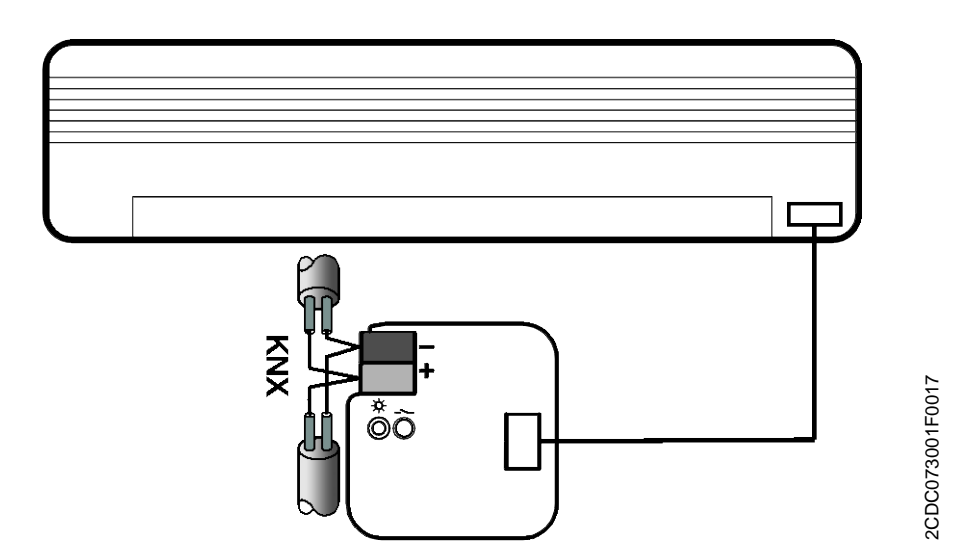

2.3 Plan coté

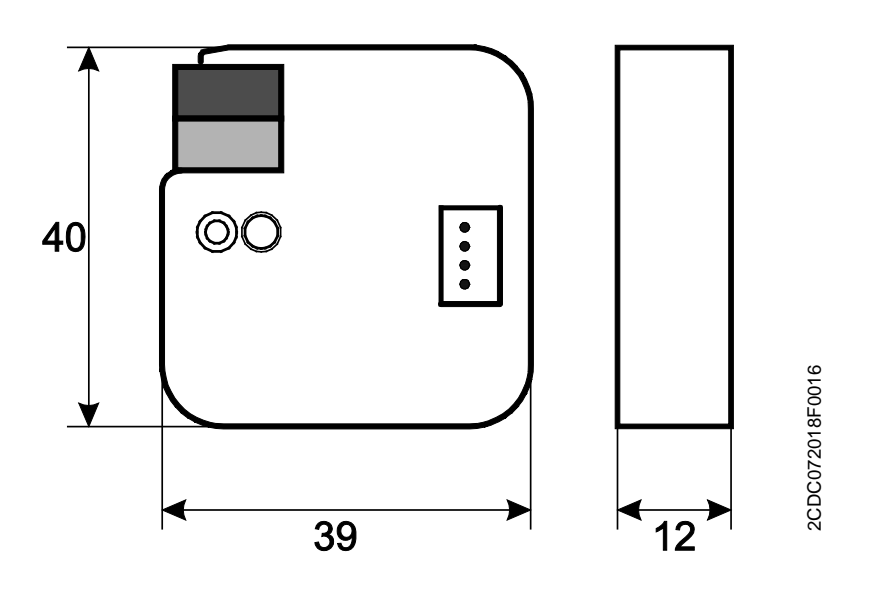

#### 2.4 Montage et installation

L'appareil peut être monté dans des boîtiers encastrés ou apparents.

L'appareil peut être monté dans n'importe quelle position.

Le raccordement au bus est réalisé via la borne de raccordement du bus fournie. Les bornes sont identifiées sur le boîtier.

L'appareil est prêt à fonctionner lorsqu'une tension est présente sur le bus.

L'accessibilité de l'appareil pour le fonctionnement, le contrôle, la supervision, l'entretien et la réparation doit être assurée conformément à la norme DIN VDE 0100-520.

Pour plus d'informations sur le montage du câble infrarouge fourni, reportez-vous à la notice de montage et d'utilisation.

#### Conditions de mise en service

La mise en service de l'appareil nécessite un PC avec le programme ETS et une liaison avec l'ABB i-bus<sup>®</sup>, p. ex. via une interface KNX.

L'appareil est prêt à fonctionner dès le raccordement de la tension du bus. Aucune source de tension auxiliaire n'est nécessaire.

#### Important

Le courant maximal admissible sur la ligne KNX ne doit pas être dépassé.

Il est important de dimensionner la ligne KNX de façon suffisante lors de la planification et de la mise en œuvre.

Le courant maximal absorbé par l'appareil est de 12 mA (Fan-In 1).

Le montage et la mise en service ne doivent être effectués que par des électriciens qualifiés. Lors de la planification et de la construction d'installations électriques, d'installations relatives à la sécurité, intrusion et protection incendie, les normes, directives, réglementations et dispositions pertinentes en vigueur dans le pays concerné doivent être respectées.

- Protéger l'appareil contre la poussière, l'humidité et les risques de dommages lors du transport, du stockage et de l'utilisation !
- N'utiliser l'appareil que dans le cadre des données techniques spécifiées !
- Lors de l'installation du câble IR, laisser un espace d'au moins 6 mm entre celui-ci et l'alimentation 230 V.
- Le câble IR ne doit pas être plié ou rallongé.

#### État à la livraison

L'appareil est livré avec l'adresse physique 15.15.255. L'application est préchargée. Pour la mise en service, il est donc uniquement nécessaire de charger les adresses de groupe et les paramètres.

L'application peut être chargée à nouveau si nécessaire. Le temps de téléchargement peut être plus long lors du changement de l'application ou après le déchargement de celle-ci.

#### Affectation de l'adresse physique

La programmation de l'adresse physique, des adresses de groupe et le paramétrage sont réalisés à partir de l'ETS.

L'appareil dispose d'un bouton *Programmation* pour l'affectation de l'adresse physique. Après l'actionnement de la touche, la LED rouge *Programmation* • s'allume. Elle s'éteint dès qu'ETS a affecté l'adresse physique ou que le bouton *Programmation* est actionné à nouveau.

#### Comportement lors du téléchargement

Selon l'ordinateur utilisé et la complexité de l'appareil, il est possible qu'une minute et demie s'écoule avant l'apparition de la barre de progression du téléchargement.

Dans certains cas, il peut arriver que l'appareil ne soit pas accessible pendant 10 secondes maximum à l'issue du téléchargement.

#### Nettoyage

L'appareil doit être mis hors tension avant le nettoyage. Les appareils encrassés peuvent être nettoyés avec un chiffon sec ou un chiffon humidifié dans de l'eau savonneuse. L'usage d'agents caustiques ou de solvants est absolument proscrit.

#### Maintenance

L'appareil ne nécessite aucun entretien. En cas de dommages provoqués par exemple pendant le transport ou le stockage, aucune réparation ne doit être effectuée.

### 3 Mise en service

### 3.1 Aperçu

L'application Unité de pilotage de Split/... est disponible pour l'unité de pilotage de Split SUG/U 1.1.

La programmation requiert le logiciel ETS.

Outre l'application ETS, l'application " ABB SUG/U 1.1 ", disponible gratuitement dans la boutique en ligne KNX, est également nécessaire pour la mise en service.

Pour plus d'informations sur l'utilisation de l'i-bus® Tool, voir : Intégration dans l'i-bus® Tool, p. 6.

L'unité de pilotage de Split constitue l'interface entre le système KNX et les climatiseurs Split de nombreux fabricants. L'appareil convertit les télégrammes KNX en commandes infrarouge qu'il envoie ensuite au système Split. Le système peut ainsi être commandé via KNX par divers éléments de commande.

Les fonctions suivantes peuvent être envoyées directement au système Split :

- Marche/Arrêt
  - Met le système Split en marche ou l'arrête. Il est possible de paramétrer en option une temporisation Arrêt.
- Prescription d'une température de consigne ainsi que d'une limitation de température de consigne paramétrable
  - La valeur de consigne est envoyée au système Split. La régulation est ensuite assurée par le système Split lui-même.
  - La température de consigne peut être envoyée directement (valeur 2 octets) et/ou modifiée via 1 bit haut/bas.
- Réglage du mode de fonctionnement (Automatique, Chauffage, Climatisation, Ventilation, Séchage)
  - Ce sont les modes de fonctionnement standards de la plupart des systèmes Split.
- Commande du niveau de ventilation
  - Le niveau de ventilation peut être commandé par une valeur de 1 octet (codages différents) ou via 1 bit haut/bas.
- Réglage horizontal et vertical des lamelles
  - Pour de nombreux systèmes Split, il est possible d'activer/désactiver le mouvement des lamelles.
- Activation du mode silence
  - De nombreux systèmes Split récents prennent en charge cette fonction. Lorsque cette fonction est activée, l'unité extérieure du système Split fonctionne à puissance réduite. Cela réduit les bruits émis, p. ex. la nuit.

Il est en outre possible de paramétrer le comportement du système pour divers événements.

- Fonction forçage
  - La fonction forçage a la plus haute priorité Lorsque la fonction forçage est activée, toutes les autres commandes ne sont plus exécutées.
- Contact de fenêtre
  - Lorsque le contact de fenêtre est activé, le système Split s'arrête après une temporisation Arrêt (en option).
- Présence
  - Il est possible de paramétrer le comportement pour Présence = 0 ou 1.
- Scène

#### À noter :

Les différents systèmes Split ne présentent pas tous les mêmes fonctions.

- Toutes les fonctions ne sont pas disponibles pour chaque appareil Split. Il faut donc vérifier, lors du paramétrage de l'application ETS, si une fonction précise est prise en charge par le système Split. Il peut en effet arriver que certaines fonctions disponibles dans l'application ETS (p. ex. le mode silence) ne soient pas prises en charge par l'appareil Split. Un télégramme de groupe envoyé à cet objet n'aura alors aucun effet.
- Les systèmes Split ne disposent pas tous de 3 niveaux de ventilation exactement. Si un système Split a plus de 3 niveaux de ventilation, seuls 3 niveaux seront mappés sur Low/Med/High. Exemple : si le système Split a 5 niveaux de ventilation, les niveaux 1/3/5 sont reliés à Low/Med/High.
- Lors du paramétrage, le fabricant doit sélectionner le système Split et le modèle de télécommande dans ETS avant de télécharger ETS. Pour cela, il doit utiliser l'application " ABB SUG/U 1.1 " disponible gratuitement dans la boutique en ligne KNX. Cette application indique également les fonctions disponibles dans le système Split et quelles fonctions ont été mappées, le cas échéant.
- La communication avec le système Split est unidirectionnelle : l'unité de pilotage de Split envoie des commandes au système Split, mais ne reçoit aucun message en retour de ce dernier. Par conséquent, si le système Split est commandé en parallèle à l'aide d'une télécommande, l'état de l'unité de pilotage peutr différer de l'état réel du système Split. Cela s'applique également lorsque le système Split n'est pas prêt à recevoir. Il peut alors être nécessaire d'envoyer tout d'abord une commande via KNX afin de synchroniser les états.

L'appareil doit être inséré dans un boîtier encastré. La connexion à l'ABB i-bus® KNX s'effectue par le biais d'une borne de raccordement de bus. L'appareil ne nécessite aucune source de tension auxiliaire. L'affectation de l'adresse physique ainsi que le paramétrage sont réalisés à partir de l'application Engineering Tool Software ETS.

### ABB i-bus® KNX Mise en service

### 3.2 Paramètres

Le paramétrage de l'appareil s'effectue à l'aide du logiciel Engineering Tool Software ETS.

Vous trouverez l'application dans la fenêtre Catalogues sous Fabricants/ABB/Chauffage, ventilation, climatisation.

Outre l'application ETS, l'application " ABB SUG/U 1.1 ", disponible gratuitement dans la boutique en ligne KNX, est également nécessaire pour la mise en service.

Les chapitres suivants décrivent les paramètres de l'appareil à l'aide des fenêtres de paramétrage. Les fenêtres de paramétrage sont dynamiques, si bien que suivant le paramétrage et la fonction, d'autres paramètres sont déverrouillés.

Les valeurs par défaut des paramètres sont soulignées, p. ex. :

Options : Oui

Non

#### 3.2.1 Fenêtre de paramétrage Général

Réglage des paramètres de niveau supérieur :

| Réglages unité de pilotage | Temporisation d'émission après retour de la<br>tension du bus, téléchargement<br>et ETS Reset | 2                                                   | ÷.   |
|----------------------------|-----------------------------------------------------------------------------------------------|-----------------------------------------------------|------|
| Fonctions                  | l imiter le nombre de télégrammes                                                             | O Non Oui                                           |      |
| Dbjets de statut           |                                                                                               |                                                     |      |
|                            | Activer objet de communication<br>" En service " 1 bit                                        | O Non Oui                                           |      |
|                            | Déverrouiller objet de communication<br>" Demander valeurs d'état " 1 bit                     | Non Oui                                             |      |
|                            | Comportement après retour de la tension du                                                    |                                                     |      |
|                            | bus, téléchargement<br>et ETS Reset                                                           | Ne pas répéter la dernière commande infrarouge      | •    |
|                            | Accès avec i-bus Tool                                                                         | Écriture et lecture                                 | •    |
|                            | Remarque : i-bus Tool est un outil de diagnos                                                 | tic en option, disponible gratuitement sur notre pa | ne l |

# Temporisation d'émission après retour de la tension du bus, téléchargement et ETS Reset

Options : <u>2</u>...255 s

Les télégrammes sont uniquement reçus pendant la temporisation d'envoi et de commutation. Les télégrammes ne sont pas traités et aucune commande n'est envoyée au bus ou au système Split.

Après expiration de la durée de temporisation d'envoi et de commutation, des télégrammes sont envoyés sur le bus et l'état du système Split est actualisé en fonction du paramétrage ou des valeurs des objets de communication.

La durée de temporisation comprend un temps d'initialisation d'environ deux secondes. La durée d'initialisation est le temps de réaction nécessaire au processeur pour qu'il soit opérationnel.

#### Comment réagit l'appareil au retour de la tension du bus ?

Après chaque retour de la tension du bus, le système attend la fin de la temporisation d'envoi et de commutation avant d'envoyer des télégrammes sur le bus.

#### Limiter le nombre de télégrammes

Options : <u>Non</u> Oui

Ce paramètre limite la charge de bus de l'appareil. Cette limitation s'applique à tous les télégrammes envoyés par l'appareil.

• Oui :

Paramètres dépendants :

#### Nombre maximal de télégrammes envoyés

Options : 1...<u>20</u>...255

#### pendant la période

Options : 50 ms/100 ms...<u>1 s</u>...30 s/1 min

Ces paramètres déterminent combien de télégrammes peuvent être envoyés par l'appareil durant une période donnée. Les télégrammes sont envoyés le plus rapidement possible au début d'une période.

#### Remarque

L'appareil compte les télégrammes envoyés durant la période paramétrée. Lorsque le nombre maximal de télégrammes est atteint, aucun télégramme n'est envoyé par KNX jusqu'à la fin de cette période. Une nouvelle période débute lorsque la précédente prend fin. Le compteur de télégrammes est remis à zéro et l'envoi de télégrammes est à nouveau autorisé. La valeur de l'objet de communication correspond toujours à la valeur actuelle au moment de l'envoi.

La première période (durée de pause) n'est pas définie de manière précise. Cette période peut varier entre zéro seconde et la durée paramétrée. Les périodes suivantes correspondent à la durée paramétrée.

#### Exemple

Nombre maximal de télégrammes envoyés = 5, période = 5 s. 20 télégrammes sont prêts à être envoyés. L'appareil envoie immédiatement 5 télégrammes. Après une durée maximale de 5 secondes, les 5 télégrammes suivants sont envoyés. À partir de ce moment, 5 télégrammes sont envoyés toutes les 5 secondes sur le KNX.

#### Activer objet de communication " En service " 1 bit

Options : <u>Non</u> Oui

• Oui : L'objet de communication 1 bit En service est déverrouillé.

Paramètre dépendant :

Envoyer Options : Valeur 0 Valeur 1

#### Temps de cycle émission

Options : 1...<u>60</u>...65 535 s

Ce paramètre permet de définir l'intervalle de temps selon lequel l'objet de communication *En service* envoie un télégramme de manière cyclique.

#### Remarque

Au retour de la tension du bus, l'objet de communication envoie sa valeur après les temporisations d'envoi et de commutation paramétrées.

#### Activer objet de communication

" Demander valeurs d'état " 1 bit

Options : <u>Non</u> Oui

Cet objet de communication permet de demander l'ensemble des messages d'état, à condition que l'option *Si modification ou sur demande* soit sélectionnée pour ces éléments.

• Oui : L'objet de communication 1 bit Demander valeurs d'état est déverrouillé.

Paramètre dépendant :

Demander quand valeur de l'objet Options : 0 1 0 ou 1

- 0 : L'envoi des messages d'état est demandé avec la valeur 0.
- 1 : L'envoi des messages d'état est demandé avec la valeur 1.
- 0 ou 1 : L'envoi des messages d'état est demandé avec la valeur 0 ou 1.

#### Comportement après retour de la tension du bus, téléchargement et ETS Reset

Options :

Ne pas répéter la dernière commande infrarouge Répéter la dernière commande infrarouge Défini par l'utilisateur

- Ne pas répéter la dernière commande infrarouge : La dernière commande avant la coupure de la tension du bus n'est pas envoyée de nouveau au système Split. Si le système Split a été commandé à l'aide d'une télécommande pendant la coupure de la tension du bus, il est possible que l'état du système Split ne corresponde pas à l'état de KNX (jusqu'à la prochaine commande via KNX).
- Répéter la dernière commande infrarouge : La dernière commande avant la coupure de la tension du bus est envoyée de nouveau au système Split. Cela permet de s'assurer que l'état souhaité du système Split soit rétabli dans le cas où il a été commandé à l'aide d'une télécommande lors de la coupure de la tension du bus.
- Défini par l'utilisateur : Le comportement peut être paramétré individuellement pour chaque fonction. (Marche/Arrêt, Température de consigne, Mode de fonctionnement, Niveau de ventilation, Réglage des lamelles, Mode silence).

Des paramètres supplémentaires apparaissent en conséquence .

#### Accès avec i-bus Tool

Options :

<u>Écriture et lecture</u> Uniquement lecture Verrouillé

#### Remarque

L'i-bus® Tool est un outil de diagnostic en option, disponible sur notre site Internet.

- Écriture et lecture : L'i-bus<sup>®</sup> Tool peut accéder entièrement à l'appareil, toutes les fonctions supportées par l'i-bus<sup>®</sup> Tool peuvent être exécutées.
- Uniquement lecture : L'i-bus<sup>®</sup> Tool a seulement un accès en lecture, aucune commande ne peut être envoyée à l'appareil.
- Verrouillé : Accès impossible à l'appareil.

#### 3.2.2 Fenêtre de paramétrage Réglages unité de pilotage

Réglage de paramètres spécifiques au système Split :

| Général                    | Fabricant                                                       |                                                                                                    |                                                   |
|----------------------------|-----------------------------------------------------------------|----------------------------------------------------------------------------------------------------|---------------------------------------------------|
| Réglages unité de pilotage | Télécommande (type)                                             |                                                                                                    |                                                   |
| Fonctions                  | Remarque : sélectionner le type de télécomr                     | nande avec l'application ETS " ABB SUG/U 1.1 " (dispor                                             | nible gratuitement dans la boutique en ligne KNX) |
| Objets de statut           | Limiter la plage de température de consigne                     | e 🔘 Non 🔵 Oui                                                                                      |                                                   |
|                            | Commander le niveau de ventilation avec<br>l'objet              | 1 octet                                                                                            | •                                                 |
|                            | Codage de l'objet de 1 octet                                    | <ul> <li>0%=Auto, 1-33%=Low, 34-66%=Med, &gt;66%=</li> <li>0=Auto, 1=Low, 2=Med, 3=High</li> </ul> |                                                   |
|                            | Remarque : si l'unité de pilotage supporte pl                   | lus de 3 niveaux de ventilation, seuls 3 niveaux seront i                                          | mappés sur Low/Med/High.                          |
|                            | Remarque : la manière dont est réalisé le ma                    | pping des niveaux de ventilation est affiché dans l'app                                            | lication ETS.                                     |
|                            | Envoyer les commandes infrarouges                               | <ul> <li>Uniquement si modification calculée</li> <li>Toujours</li> </ul>                          | _                                                 |
|                            | Activer le " Mode simplifié "                                   | Non Oui                                                                                            |                                                   |
|                            | Activer le " Mode sielnce "                                     | Oui Oui                                                                                            |                                                   |
|                            | Activer le " Réglage des lamelles "<br>(horizontal et vertical) | Non Oui                                                                                            |                                                   |
|                            | Remarque : le mode simplifié, le mode silenc                    | ce et le réglage des lamelles doivent être supportés pa                                            | r l'unité de pilotage.                            |
|                            | Activer fonction " Temporisation Arrêt On/<br>Off "             | Non Oui                                                                                            |                                                   |

#### Fabricant

Options : Fabricant

#### Télécommande

Options : Télécommande (type)

Ces paramètres indiquent le fabricant du système Split et le modèle de la télécommande.

Le fabricant du système Split et le modèle de la télécommande doivent être sélectionnés dans l'application ETS " ABB SUG/U 1.1 ", disponible gratuitement dans la boutique en ligne KNX, avant de télécharger ETS. Cette application indique également les fonctions disponibles dans le système Split et quelles fonctions ont été mappées, le cas échéant.

#### Limiter la plage de température de consigne

Options : <u>Non</u> Oui

 Oui : L'objet de communication 1 bit Désactiver la limitation de la température de consigne est déverrouillé.

#### Remarque

Si la limitation de la température de consigne est activée alors que la température de consigne actuelle se situe en dehors de la plage autorisée, la température de consigne est alors réglée sur la limite supérieure ou inférieure de la plage.

#### Remarque

La limitation de la température de consigne est activée après le téléchargement.

#### Remarque

La limitation de la température de consigne est prise en compte, même en cas d'activation de la priorité Fonction forçage.

Paramètre dépendant :

### Température de consigne max. chauffage

Options : 16...<u>23</u>...32 °C

#### Température de consigne min. climatisation

Options : 16...<u>18</u>...32 °C

Ce paramètre définit des limites pour le chauffage et la climatisation. Si la valeur de température envoyée à l'unité de pilotage de Split se situe au-dessus de la *Température de consigne max. chauffage* ou endessous de la *Température de consigne min. climatisation*, alors le système envoie la valeur maximale (ou minimale) autorisée au système Split. Les valeurs d'état sont adaptées en conséquence.

#### Remarque

Il faut vérifier que le système Split prend en charge la plage de température souhaitée. Cette information peut être obtenue dans l'application ETS ou dans la documentation du fabricant du système Split.

Commander le niveau de ventilation avec l'objet

1 octet

Options :

1 bit haut/bas 1 bit haut/bas et 1 octet

Selon l'option choisie, le système active les objets de communication *Niveau de ventilation* 1 octet et/ou *Niveau de ventilation haut/bas* 1 bit.

Paramètre dépendant :

#### Codage de l'objet de 1 octet

Options : <u>0%=Auto, 1-33%=Low, 34-66%=Med, >66%=High</u> 0=Auto, 1=Low, 2=Med, 3=High

L'unité de pilotage de Split reçoit le niveau de ventilation d'un terminal KNX via cet objet et l'envoie au système Split.

Si le système Split supporte plus de 3 niveaux de ventilation, seuls 3 niveaux seront mappés sur Low/Med/High.

#### Exemple

Le système Split prend en charge 5 niveaux de ventilation. Dans ce cas, le niveau 1 est relié à Low, le niveau 3 à Med et le niveau 5 à High. Les niveaux 2 et 4 du système Split ne sont alors pas utilisés.

#### Envoyer les commandes infrarouges

Toujours

Options :

- Uniquement si modification calculée : Les commandes ne sont envoyées au système Split que si une modification se produit via KNX.
- Toujours : Si le système Split est commandé en parallèle à l'aide d'une télécommande, l'état du système Split peut différer de l'état de l'unité de pilotage. Pour s'assurer que le système Split adopte le bon état à chaque commande KNX, il faut choisir le paramètre *Toujours*.

Cela peut toutefois provoquer un nombre accru de sons de validation de l'appareil Split.

#### Activer le " Mode simplifié "

Options : <u>Non</u> Oui

• Oui : L'objet de communication 1 bit Mode simplifié est déverrouillé.

Uniquement si modification calculée

Paramètre dépendant :

#### (0=climatisation, 1=chauffage)

Le *Mode simplifié* permet de basculer entre les modes Chauffage et Climatisation à l'aide d'un objet 1 bit. Cela s'avère judicieux si les autres modes de fonctionnement ne sont pas utilisés et que la commutation s'effectue par exemple à l'aide d'un simple bouton. Il est aussi possible de choisir le mode de fonctionnement en parallèle avec l'objet 1 octet *Mode*.

La valeur de l'objet de statut Statut mode de fonctionnement 1 octet est actualisée.

#### Activer le " Mode silence "

Options : <u>Non</u> Oui

• *Oui :* L'objet de communication 1 bit *Mode silence* est déverrouillé.

Le mode silence n'est pas pris en charge par tous les systèmes Split. S'il est disponible, il permet de placer l'unité extérieure du système Split dans un mode de fonctionnement silencieux, ce qui peut être intéressant la nuit, par exemple.

Pour connaître le comportement exact du système Split dans ce mode, se reporter au manuel produit du système Split.

#### Activer le " Réglage des lamelles " (horizontal et vertical)

Options : <u>Non</u> Oui

 Oui : Les objets de communication 1 bit Réglage horizontal des lamelles et Réglage vertical des lamelles sont déverrouillés.

Le réglage des lamelles n'est pas pris en charge par tous les systèmes Split. S'il est disponible, il permet de démarrer et d'arrêter le mouvement horizontal et/ou vertical des lamelles.

#### Remarque

Certains fabricants de systèmes Split utilisent les termes " horizontal " et " vertical " différemment. Cela désigne parfois la direction du flux d'air ou la position de la lamelle. Les objets de communication " *Réglage horizontal des lamelles* " et " *Réglage vertical des lamelles* " peuvent être utilisés au choix (comme le nécessite l'utilisation de ces mots dans le projet spécifique).

Activer fonction " Temporisation Arrêt On/ Off "

Options : <u>Non</u> Oui

• Oui : L'objet de communication 1 bit Désactiver la temporisation Arrêt On/Off est déverrouillé.

Paramètre dépendant :

Temporisation Arrêt On/Off

Options : 1...<u>10</u>...255 min

En présence d'un télégramme de valeur 0 sur l'objet Marche/Arrêt, l'arrêt du système Split (= envoi de la commande infrarouge) est retardé du temps paramétré.

#### Remarque

La temporisation Arrêt est activée après le téléchargement.

#### 3.2.3 Fenêtre de paramétrage Fonctions

| Général                    | Remarque : priorité des fonctions                                                              |                           |
|----------------------------|------------------------------------------------------------------------------------------------|---------------------------|
| Réglages unité de pilotage | 1) Fonction forçage                                                                            |                           |
| Fonctions                  | <ol> <li>2) Contact de fenêtre</li> <li>3) Présence, scènes, Boost et objets de cor</li> </ol> | mmunication sans priorité |
| Objets de statut           | Activer fonction " Forçage "                                                                   | Non Oui                   |
|                            | Activer fonction " Contact de fenêtre "                                                        | Non 🔿 Oui                 |
|                            | Activer fonction " Présence "                                                                  | Non Oui                   |
|                            | Activer fonction " Scène "                                                                     | Non Oui                   |
|                            | Activer fonction " Boost "                                                                     | Non Oui                   |

La priorité des fonctions est définie de la manière suivante :

- 1) Fonction forçage
- 2) Contact de fenêtre
- 3) Présence, scènes, Boost et objets de communication sans priorité

Si plusieurs priorités sont activées en même temps, le système exécute la priorité la plus élevée.

Les priorités plus faibles sont actualisées en arrière-plan et ne sont exécutées qu'une fois la priorité supérieure désactivée.

La présence et les scènes sont évaluées même si une priorité est active. La fonction Boost et les autres objets de communication sans priorité sont rejetés.

Les minuteries (temporisation Arrêt, durée de surveillance) démarrent immédiatement.

#### Activer fonction " Forçage "

Options : <u>Non</u> Oui

• *Oui :* L'objet de communication 1 bit *Fonction forçage* est déverrouillé.

La fenêtre de paramétrage correspondante est déverrouillée.

#### Activer fonction " Contact de fenêtre "

Options : <u>Non</u> Oui

• Oui : L'objet de communication 1 bit Contact de fenêtre est déverrouillé.

La fenêtre de paramétrage correspondante est déverrouillée.

#### Activer fonction " Présence " Options : <u>Non</u>

Oui

• Oui : L'objet de communication 1 bit Présence est déverrouillé.

La fenêtre de paramétrage correspondante est déverrouillée.

#### Activer fonction " Scène "

Options : <u>Non</u> Oui

• *Oui* : L'objet de communication 1 octet *Scène* est déverrouillé.

La fenêtre de paramétrage correspondante est déverrouillée.

Activer fonction " Boost " Options : <u>Non</u> Oui

• Oui : L'objet de communication 1 octet Boost est déverrouillé.

La fenêtre de paramétrage correspondante est déverrouillée.

#### 3.2.3.1 Fenêtre de paramétrage Fonction forçage

| Général                    |                                 | M. L.        |   |
|----------------------------|---------------------------------|--------------|---|
| Réglages unité de pilotage | Température de consigne         | Marche<br>21 |   |
| Fonctions                  | Mode                            | Auto         | • |
| Fonction forçage           | Niveau de ventilation           | Auto         | • |
| Contact de fenêtre         | Réglage vertical des lamelles   | Arrêt        | • |
| Présence                   | Réglage horizontal des lamelles | Arrêt        | - |
| Scènes                     | Mode silence                    | Arrêt        | • |
| Boost                      |                                 |              |   |
| Objets de statut           |                                 |              |   |

L'activation de *Fonction forçage* (télégramme de valeur 1 sur l'objet) permet de rétablir l'état paramétré du système Split.

Le système Split ne peut alors plus être commandé par des objets de moindre priorité.

La limitation de la température de consigne est prise en compte, même en cas d'activation de *Fonction forçage*.

#### 3.2.3.2 Fenêtre de paramétrage *Contact de fenêtre*

| Général                    | Temporisation Arrêt fenêtre (0 = désactivée) | 10 | min |
|----------------------------|----------------------------------------------|----|-----|
| Réglages unité de pilotage |                                              |    |     |
| Fonctions                  |                                              |    |     |
| Fonction forçage           |                                              |    |     |
| Contact de fenêtre         |                                              |    |     |
| Présence                   |                                              |    |     |
| Scènes                     |                                              |    |     |
| Boost                      |                                              |    |     |
| Objets de statut           |                                              |    |     |

L'activation de la fonction *Contact de fenêtre* (télégramme de valeur 1 sur l'objet) permet d'arrêter le système Split.

Il est possible de paramétrer en supplément une temporisation Arrêt.

#### 3.2.3.3 Fenêtre de paramétrage *Présence*

| Général                    | Comportement en cas de " Présence " - 1 |                                    |             |
|----------------------------|-----------------------------------------|------------------------------------|-------------|
| Réglages unité de pilotage | Durée de surveillance (0 = désactivée)  | 0                                  | * S         |
| Fonctions                  | Unité de pilotage de Split Marche/Arrêt | Marche                             | •           |
| Fonction forçage           | Température de consigne                 | 21                                 | <b>▼</b> °C |
| Contact de fenêtre         | Mode                                    | Auto                               | •           |
| Drérance                   | Niveau de ventilation                   | Auto                               | -           |
| Fresence                   | Réglage vertical des lamelles           | Arrêt                              | •           |
| Scènes                     | Réglage horizontal des lamelles         | Arrêt                              | •           |
| Boost                      | Mode silence                            | Arrêt                              | •           |
| Objets de statut           | Comportement en cas de "Présence " = 0  | ou fin de la durée de surveillance |             |
|                            | Unité de pilotage de Split Marche/Arrêt | Arrêt                              | •           |
|                            |                                         |                                    |             |

L'activation de la fonction *Présence* (télégramme de valeur 1 sur l'objet) permet de mettre le système Split dans l'état paramétré pour Présence = 1.

Après expiration de la durée de surveillance paramétrable (en option) ou en cas de désactivation de la fonction *Présence* (télégramme de valeur 0 sur l'objet), le système Split adopte l'état paramétré pour Présence = 0.

#### 3.2.3.4 Fenêtre de paramétrage Scènes

| Général                    | Remplacer scànes si téléchargement      | Non Qui           |    |
|----------------------------|-----------------------------------------|-------------------|----|
| Réglages unité de pilotage |                                         |                   | _  |
| Fonctions                  | Affectation 1 aux numéros de scènes 164 | Scène 1           | •  |
| Fonction forçage           | Unité de pilotage de Split Marche/Arrêt | Marche            | •  |
| Contact de fenêtre         | Température de consigne                 | 21 -              | °C |
|                            | Mode                                    | Auto              | •  |
| Présence                   | Niveau de ventilation                   | Auto              | •  |
| Scènes                     | Réglage vertical des lamelles           | Arrêt             | •  |
| Boost                      | Réglage horizontal des lamelles         | Arrêt             | •  |
| Objets de statut           | Mode silence                            | Arrêt             | •  |
|                            | Affectation 2 aux numéros de scènes 164 | Pas d'affectation | •  |
|                            | Affectation 3 aux numéros de scènes 164 | Pas d'affectation | •  |
|                            | Affectation 4 aux numéros de scènes 164 | Pas d'affectation | •  |
|                            | Affectation 5 aux numéros de scènes 164 | Pas d'affectation | •  |
|                            | Affectation 6 aux numéros de scènes 164 | Pas d'affectation | •  |
|                            | Affectation 7 aux numéros de scènes 164 | Pas d'affectation | •  |
|                            |                                         |                   |    |

7 affectations de scènes sont possibles.

#### Remplacer scènes si téléchargement

Options : <u>Non</u> Oui

- Non : Les valeurs de scènes ne sont pas remplacées, après un téléchargement, par les affectations paramétrées dans ETS.
- Oui : Les valeurs de scènes sont remplacées, après un téléchargement, par les affectations paramétrées dans ETS.

#### Affectation n aux numéros de scènes 1...64

Options : <u>Pas d'affectation</u> Scène n° 1 ... Scène n° 64

Ce paramètre permet d'affecter la sortie d'un numéro de scène (1...64). Dès que l'appareil reçoit un télégramme comportant ce numéro de scène sur l'objet de communication *Scène 8 bits*, il appelle la scène correspondante.

#### 3.2.3.5

#### Fenêtre de paramétrage Boost

| Général                    | Durée de la fonction Boost | 10 | min |
|----------------------------|----------------------------|----|-----|
| Réglages unité de pilotage |                            |    |     |
| Fonctions                  |                            |    |     |
| Fonction forçage           |                            |    |     |
| Contact de fenêtre         |                            |    |     |
| Présence                   |                            |    |     |
| Scènes                     |                            |    |     |
| Boost                      |                            |    |     |
| Objets de statut           |                            |    |     |

#### Durée de la fonction Boost

Options : 1...<u>10</u>...255 min

La fonction Boost permet d'amener très vite la pièce à la température de consigne souhaitée.

Si la fonction est activée via l'objet " Boost ", le système Split passe au niveau de ventilation maximal et active le réglage des lamelles.

Après expiration de la durée paramétrée, le système Split revient dans son état initial.

#### 3.2.4 Fenêtre de paramétrage Objets de statut

| Général                    |                                                                                                    |                   |
|----------------------------|----------------------------------------------------------------------------------------------------|-------------------|
|                            | Envoyer valeurs d'état                                                                             | Si modification 👻 |
| Réglages unité de pilotage | Envoyer les valeurs de statut après retour de<br>la tension du bus, téléchargement et ETS<br>Reset | Non Oui           |
|                            |                                                                                                    |                   |
| Fonction forçage           | Activer l'objet de communication                                                                   | Non Oui           |
| Contact de fenêtre         | Statut Marche/Arret   Dit                                                                          |                   |
| Présence                   | Activer l'objet de communication<br>"Statut température de consigne" 2 octets                      | Non Oui           |
| Scènes                     | Activer l'objet de communication                                                                   |                   |
| Boost                      | " Statut mode " 1 octet                                                                            |                   |
| Objets de statut           | Activer l'objet de communication<br>" Statut niveau de ventilation" 1 octet                        | Non Oui           |
|                            | Activer l'objet de communication<br>" Statut fonction de forçage " 1 bit                           | Non Oui           |
|                            | Activer l'objet de communication<br>" Statut contact de fenêtre " 1 bit                            | O Non Oui         |
|                            | Activer l'objet de communication<br>" Statut présence " 1 bit                                      | O Non Oui         |
|                            | Activer l'objet de communication<br>" Statut Boost " 1 bit                                         | Non Oui           |
|                            |                                                                                                    |                   |

#### Envoyer valeurs d'état

Options : Non (seulement actualiser) Si modification Sur demande Si modification ou sur demande

- Non (seulement actualiser) : L'état est actualisé, mais pas envoyé.
- Si modification : L'état est envoyé en cas de changement.
- Sur demande : L'état est envoyé si la demande en est faite.
- Si modification ou sur demande : L'état est envoyé en cas de changement ou si la demande en est faite.

Envoyer les valeurs de statut après retour de la tension du bus, téléchargement et ETS Reset

Options : <u>Non</u> Oui

 Oui : Toutes les valeurs d'état sont envoyées sur le bus après retour de la tension du bus, téléchargement ou ETS Reset et ce, quelle que soit l'option paramétrée sous *Envoyer valeurs d'état*. Le système tient compte de la temporisation d'envoi paramétrée dans la fenêtre de paramétrage Général.

#### Remarque

Les objets de statut ne peuvent être déverrouillés que si la fonction correspondante a été déverrouillée dans la fenêtre *Fonctions*.

3.3.1

### 3.3 Objets de communication

#### Aperçu des objets de communication

| N/0 |                                               |                 | Type de point       |           | Indicateurs |   |   |   |   |
|-----|-----------------------------------------------|-----------------|---------------------|-----------|-------------|---|---|---|---|
| N°  | Fonction                                      | Nom             | de donnees<br>(DPT) | Longueur  | С           | R | w | Т | U |
| 1   | En service                                    | Général         | 1.002               | 1 bits    | x           | х |   | х |   |
| 2   | Demander valeurs d'état                       | Général         | 1.017               | 1 bits    | х           |   | х |   |   |
| 0   |                                               | Quetàn e Quilit | 5.001               | 4 1-1     |             |   |   |   |   |
| 3   | Niveau de ventilation                         | Systeme Split   | 5.010               | 1 OCTET   | x           |   | х |   |   |
| 4   |                                               | Quetàn e Onlit  | 5.001               | 4 1-1     |             |   |   |   |   |
| 4   | Statut niveau de ventilation                  | Systeme Split   | 5.010               | - 1 octet | x           | x |   | х |   |
| 5   | Niveau de ventilation haut/bas                | Système Split   | 1.007               | 1 bits    | х           |   | х |   |   |
| 6   | Mode                                          | Système Split   | 20.105              | 1 octet   | х           |   | х |   |   |
| 7   | Statut mode de fonctionnement                 | Système Split   | 20.105              | 1 octet   | х           | х |   | х |   |
| 8   | Mode simplifié                                | Système Split   | 1.100               | 1 bits    | х           |   | х |   |   |
| 9   | Mode silence                                  | Système Split   | 1.002               | 1 bits    | х           |   | х |   |   |
| 10  | Statut mode silence                           | Système Split   | 1.002               | 1 bits    | х           | х |   | х |   |
| 11  | Scène                                         | Fonction        | 18.001              | 1 octet   | х           |   | х |   |   |
| 12  | Marche/Arrêt                                  | Système Split   | 1.001               | 1 bits    | х           |   | х |   |   |
| 13  | Statut Marche/Arrêt                           | Système Split   | 1.001               | 1 bits    | х           | х |   | х |   |
| 14  | Désactiver la temporisation Arrêt On/Off      | Système Split   | 1.003               | 1 bits    | х           |   | х |   |   |
| 15  | Fonction forçage                              | Fonction        | 1.003               | 1 bits    | х           |   | х |   |   |
| 16  | Statut fonction forçage                       | Fonction        | 1.003               | 1 bits    | х           | х |   | х |   |
| 17  | Contact de fenêtre                            | Fonction        | 1.019               | 1 bits    | х           |   | х |   |   |
| 18  | Statut contact de fenêtre                     | Fonction        | 1.019               | 1 bits    | х           | х |   | х |   |
| 19  | Présence                                      | Fonction        | 1.018               | 1 bits    | х           |   | х |   |   |
| 20  | Statut présence                               | Fonction        | 1.018               | 1 bits    | х           | х |   | х |   |
| 21  | Température de consigne                       | Système Split   | 9.001               | 2 octet   | х           |   | х |   |   |
| 22  | Statut température de consigne                | Système Split   | 9.001               | 2 octet   | х           | х |   | х |   |
| 23  | Température de consigne haut/bas              | Système Split   | 1.007               | 1 bits    | х           |   | х |   |   |
| 24  | Désactiver la limitation de la température de | Système Split   | 1.003               | 1 bits    | х           |   | х |   |   |
| 25  | Réglage vertical des lamelles                 | Système Split   | 1.001               | 1 bits    | х           |   | х |   |   |
| 26  | Statut réglage vertical des lamelles          | Système Split   | 1.001               | 1 bits    | х           | х |   | х |   |
| 27  | Réglage horizontal des lamelles               | Système Split   | 1.001               | 1 bits    | х           |   | x |   |   |
| 28  | Statut réglage horizontal des lamelles        | Système Split   | 1.001               | 1 bits    | х           | х |   | х |   |
| 29  | Boost                                         | Fonction        | 1.001               | 1 bits    | х           |   | х |   |   |
| 30  | Statut Boost                                  | Fonction        | 1.001               | 1 bits    | х           | х |   | х |   |

### 3.3.2 Objets de communication

|                                         |                                                            |                                                                                              |                                                                             | <u> </u>                                            | 1                         |
|-----------------------------------------|------------------------------------------------------------|----------------------------------------------------------------------------------------------|-----------------------------------------------------------------------------|-----------------------------------------------------|---------------------------|
| N°                                      | Fonction                                                   |                                                                                              | Nom de l'objet de<br>communication                                          | Type de données                                     | Indicateurs               |
| 1                                       | En servio                                                  | e                                                                                            | Général                                                                     | 1 bit<br>DPT 1.002                                  | C, R, T                   |
|                                         | Dépend d                                                   | lu paramètre                                                                                 | Activer objet de communication<br>" En service " 1 bit                      |                                                     |                           |
| Un télégram<br>l'appareil su            | nme En ser<br>Ir l'ABB i-bi                                | vice peut être envoyé de façon dus <sup>®</sup> KNX. L'objet de communicat                   | cyclique sur le bus afin de surveille<br>ion envoie un télégramme En serv   | er régulièrement la pr<br>vice tant qu'il est activ | ésence de<br>/é.          |
| Valeur télég                            | gramme                                                     | 1 = Système en service pour l'o                                                              | option Envoyer valeur 1 de façon d                                          | cyclique                                            |                           |
|                                         |                                                            | 0 = Système en service pour l'o                                                              | option Envoyer valeur 0 de façon d                                          | cyclique                                            |                           |
| 2                                       | Demande                                                    | er valeurs d'état                                                                            | Général                                                                     | 1 bit<br>DPT 1.017                                  | C, W                      |
|                                         | Dépend d                                                   | lu paramètre                                                                                 | Déverrouiller objet de communica<br>" Demander valeurs d'état " 1 bit       | ation                                               |                           |
| Lorsque cet<br>communica<br>demande / S | t objet de c<br>tion S <i>tatut</i><br>S <i>i modifica</i> | ommunication reçoit un télégram<br>déverrouillés sont envoyés sur le<br>tion ou sur demande. | nme avec la valeur x (x = 0/1/0 ou<br>e bus, pour autant qu'ils aient été p | 1), alors tous les obje<br>paramétrés avec l'opt    | ets de<br>tion <i>Sur</i> |
| L'option x =                            | 1 donne la                                                 | fonction suivante :                                                                          |                                                                             |                                                     |                           |
| Valeur télég                            | gramme                                                     | 1 = Tous les messages d'état d                                                               | léverrouillés sont envoyés                                                  |                                                     |                           |
|                                         |                                                            | 0 = Aucune valeur d'état envoy                                                               | ée, sans fonction                                                           |                                                     |                           |
| L'option x =                            | 0 donne la                                                 | fonction suivante :                                                                          |                                                                             |                                                     |                           |
| Valeur télég                            | gramme                                                     | 1 = Aucune valeur d'état envoy                                                               | ée, sans fonction                                                           |                                                     |                           |
| -                                       |                                                            | 0 = Tous les messages d'état d                                                               | léverrouillés sont envoyés                                                  |                                                     |                           |
|                                         |                                                            |                                                                                              |                                                                             |                                                     |                           |
| L'option x =                            | 0 ou 1 dor                                                 | nne la fonction suivante :                                                                   |                                                                             |                                                     |                           |
| Valeur télég                            | gramme                                                     | 0 ou 1 = Tous les messages d'é                                                               | état déverrouillés sont envoyés                                             |                                                     |                           |
| 3                                       | Niveau d                                                   | e ventilation                                                                                | Système Split                                                               | 1 octet                                             | C, W                      |
|                                         |                                                            |                                                                                              |                                                                             | DPT 5.001                                           |                           |
|                                         | Dépend d                                                   | lu paramètre                                                                                 | Commander le niveau de ventilat                                             | tion avec l'objet                                   |                           |
| L'unité de p                            | ilotage de                                                 | Split reçoit le niveau de ventilation                                                        | on d'un terminal KNX via cet objet                                          | et l'envoie au systèm                               | e Split.                  |
| Le codage p                             | peut être se                                               | électionné via le paramètre Coda                                                             | age de l'objet de 1 octet.                                                  |                                                     |                           |
| 0%=Auto; 1                              | -33%=Low                                                   | , 34-66%=Medium, >66%=High                                                                   |                                                                             |                                                     |                           |
| 3                                       | Niveau d                                                   | e ventilation                                                                                | Système Split                                                               | 1 octet<br>DPT 5.010                                | C, W                      |
|                                         | Dépend d                                                   | lu paramètre                                                                                 | Commander le niveau de ventilat                                             | tion avec l'objet                                   | 1                         |
| L'unité de p                            | ilotage de                                                 | Split reçoit le niveau de ventilatio                                                         | on d'un terminal KNX via cet objet                                          | et l'envoie au systèm                               | e Split.                  |
| Le codage p                             | peut être se                                               | électionné via le paramètre Coda                                                             | age de l'objet de 1 octet.                                                  |                                                     |                           |
| 0=Auto, 1=L                             | _ow, 2=Me                                                  | d, 3=High                                                                                    |                                                                             |                                                     |                           |
|                                         |                                                            |                                                                                              |                                                                             |                                                     |                           |

| N°                                                                            | Fonction                                                                                                    | Nom de l'objet de communication                                                                                | Type de données                                                                       | Indicateurs          |
|-------------------------------------------------------------------------------|----------------------------------------------------------------------------------------------------|----------------------------------------------------------------------------------------------------|---------------------------------------------------------------------------------------|----------------------|
| 4                                                                             | Statut niveau de ventilation                                                                                                    | Système Split                                                                                                  | 1 octet<br>DPT 5.001                                                                  | C, R, T              |
|                                                                               | Dépend du paramètre                                                                                                    | Activer l'objet de communi                                                                                     | ication " Statut niveau de ve                                                         | ntilation " 1 octet  |
| Le statut d<br>sélectionn<br>Le codage<br>0%=Auto;                            | u niveau de ventilation est toujours repré<br>ée pour le paramètre Commander le nive<br>de l'objet Statut dépend de l'option chois<br>33%=Low, 66%=Medium, 100%=High     | senté par l'objet de 1 octet, mé<br>eau de ventilation avec l'objet à<br>sie pour le paramètre <i>Codage</i> d | ème si l'option 1 bit haut/bas<br>la page Réglages unité de<br>de l'objet de 1 octet. | s a été<br>pilotage. |
| 4                                                                             | Statut niveau de ventilation                                                                                                    | Système Split                                                                                                  | 1 octet<br>DPT 5.010                                                                  | C, R, T              |
|                                                                               | Dépend du paramètre                                                                                                    | Activer l'objet de communi                                                                                     | ication " Statut niveau de ve                                                         | entilation " 1 octet |
| Le codage<br>0=Auto, 1=                                                       | Low, 2=Med, 3=High                                                                                                    | sie pour le paramètre <i>Codage</i> d                                                                          | de l'objet de 1 octet.                                                                |                      |
| 5                                                                             | Niveau de ventilation haut/bas                                                                                                    | Système Split                                                                                                  | 1 bit<br>DPT 1.007                                                                    | C, W                 |
|                                                                               | Dépend du paramètre                                                                                                    | Commander le niveau de                                                                                         | ventilation avec l'objet                                                              | -1                   |
| Valeur 1 :<br>Valeur 0 :<br>Niveaux de<br>Si le nivea                         | Le niveau de ventilation est augmente<br>Le niveau de ventilation est réduit<br>e ventilation disponibles : Auto, Low, Med<br>u High est déjà atteint, un autre télégram | dium, High<br>ime de valeur 1 n'aura aucun e                                                                   | ffet.                                                                                 |                      |
| Si le nivea                                                                   | u Auto est réglé, un autre télégramme de                                                                                                    | e valeur 0 n'aura aucun effet.                                                                                 |                                                                                       |                      |
| 6                                                                             | Mode                                                                                                    | Système Split                                                                                                  | 1 octet<br>DPT 20 105                                                                 | C, W                 |
|                                                                               | Dépend du paramètre                                                                                                    |                                                                                                    |                                                                                       |                      |
| Cet objet r                                                                   | permet de régler le mode de fonctionnem                                                                                                    | ent du système Split                                                                                           |                                                                                       |                      |
| Les modes<br>0 = Auto<br>1 = Chauff<br>3 = Climat<br>9 = Ventila<br>14 = Séch | s de fonctionnement suivants sont adopte<br>age<br>isation<br>ition<br>age                                                                                               | és à réception de la valeur corr                                                                               | espondante :                                                                          |                      |
| Toutes les                                                                    | autres valeurs sont rejetées.                                                                                                    |                                                                                                    |                                                                                       |                      |

|                                                                                    | Fonction                                                                                                    | Nom de l'objet de<br>communication                                                                                                    | Type de données                                                                                                    | Indicateurs                  |
|------------------------------------------------------------------------------------|----------------------------------------------------------------------------------------------------|----------------------------------------------------------------------------------------------------|----------------------------------------------------------------------------------------------------|------------------------------|
| 7                                                                                  | Statut mode de fonctionnement                                                                                                    | Système Split                                                                                                    | 1 octet<br>DPT 20.105                                                                                                    | C, R, T                      |
|                                                                                    | Dépend du paramètre                                                                                                    | Toujours visible                                                                                                    |                                                                                                    |                              |
| Cet obje                                                                           | et permet d'afficher le statut du mode de for                                                                                                    | nctionnement du système Split                                                                                                    | :                                                                                                    |                              |
| ) – Auto<br>1 – Cha                                                                | uffage                                                                                                    |                                                                                                    |                                                                                                    |                              |
| 3 = Clin                                                                           | natisation                                                                                                    |                                                                                                    |                                                                                                    |                              |
| 9 = Ven                                                                            | tilation                                                                                                    |                                                                                                    |                                                                                                    |                              |
| 14 = Sé                                                                            | chage                                                                                                    |                                                                                                    |                                                                                                    |                              |
| 8                                                                                  | Mode simplifié                                                                                                    | Système Split                                                                                                    | 1 bit<br>DPT 1.100                                                                                                    | C, W                         |
|                                                                                    | Dépend du paramètre                                                                                                    | Fonction Activer le " Mode                                                                                                    | e simplifié "                                                                                                    |                              |
| 0 = Clin<br>Il est au<br>Le statu                                                  | natisation<br>ssi possible de commander cela en parallè<br>t du mode de fonctionnement (objet 7) est                                                                                                    | le via l'objet n° 6.<br>actualisé.                                                                                                    |                                                                                                    |                              |
| ^                                                                                  | Modo siloneo                                                                                                    |                                                                                                    | 4 1-14                                                                                                    |                              |
| 9                                                                                  |                                                                                                    | Systeme Split                                                                                                    | 1 bit<br>DPT 1.002                                                                                                    | C, W                         |
| 9                                                                                  | Dépend du paramètre                                                                                                    | Fonction Activer le " Mode                                                                                                    | DPT 1.002                                                                                                    | C, W                         |
| 9<br>Cet obje<br>1 = Acti<br>0 = Dés                                               | Dépend du paramètre<br>et permet d'activer le mode silence dans la<br>vation du mode silence<br>activation du mode silence                                                                                                    | Fonction Activer le " Mode<br>mesure où le système Split pre                                                                                                    | e silence "                                                                                                    | C, W                         |
| 9<br>Cet obje<br>1 = Acti<br>0 = Dés<br><b>10</b>                                  | Dépend du paramètre<br>et permet d'activer le mode silence dans la<br>vation du mode silence<br>activation du mode silence<br>Statut mode silence                                                                                                    | Systeme Split         Fonction Activer le " Mode         mesure où le système Split pre         Système Split                                                                                                    | 1 bit<br>DPT 1.002<br>e silence "<br>ind ce mode en charge.<br>1 bit<br>DPT 1.002                                                                                        | C, W                         |
| 9<br>Cet obje<br>1 = Acti<br>0 = Dés<br>10                                         | Dépend du paramètre<br>et permet d'activer le mode silence dans la<br>vation du mode silence<br>activation du mode silence<br>Statut mode silence<br>Dépend du paramètre                                                                                                    | Systeme Split         Fonction Activer le " Mode         mesure où le système Split pre         Système Split         Fonction Activer le mode         Activer l'objet de commun                                                             | 1 bit     DPT 1.002     e silence "      ind ce mode en charge.      1 bit     DPT 1.002      silence et     ication " Statut mode silence                               | C, W<br>C, R, T<br>e " 1 bit |
| 9<br>Cet obje<br>1 = Acti<br>0 = Dés<br>10<br>Cet obje                             | Dépend du paramètre         et permet d'activer le mode silence dans la         vation du mode silence         activation du mode silence         Statut mode silence         Dépend du paramètre         Dépend du paramètre         et permet d'afficher le statut du mode silence                                                                      | Systeme Split         Fonction Activer le " Mode         mesure où le système Split pre         Système Split         Fonction Activer le mode :         Activer l'objet de communive.                                                       | 1 bit       DPT 1.002       e silence "       Ind ce mode en charge.       1 bit       DPT 1.002       silence et       ication " Statut mode silence                    | C, W<br>C, R, T<br>e " 1 bit |
| 9<br>Cet obje<br>1 = Acti<br>0 = Dés<br>10<br>Cet obje<br>1 = Moc<br>0 = Moc       | Dépend du paramètre         et permet d'activer le mode silence dans la         vation du mode silence         activation du mode silence         Statut mode silence         Dépend du paramètre         Dépend du paramètre         et permet d'afficher le statut du mode silence         le silence activé         le silence désactivé               | Systeme Split         Fonction Activer le " Mode         mesure où le système Split pre         Système Split         Fonction Activer le mode a         Activer l'objet de commun         re.                                               | 1 bit       DPT 1.002       e silence "       Ind ce mode en charge.       1 bit       DPT 1.002       silence et       ication " Statut mode silence                    | C, W<br>C, R, T<br>e " 1 bit |
| 9<br>Cet obje<br>1 = Acti<br>0 = Dés<br>10<br>Cet obje<br>1 = Moc<br>0 = Moc<br>11 | Dépend du paramètre         et permet d'activer le mode silence dans la         vation du mode silence         activation du mode silence         Statut mode silence         Dépend du paramètre         Dépend du paramètre         et permet d'afficher le statut du mode silence         de silence activé         de silence désactivé         Scène | Systeme Split         Fonction Activer le " Mode         mesure où le système Split pre         Système Split         Fonction Activer le mode         Activer l'objet de commun         re.         Général                                 | 1 bit<br>DPT 1.002       a silence "       and ce mode en charge.       1 bit<br>DPT 1.002       silence et<br>ication " Statut mode silence       1 octet<br>DPT 18.001 | C, W<br>C, R, T<br>e " 1 bit |
| 9<br>Cet obje<br>1 = Acti<br>0 = Dés<br>10<br>Cet obje<br>1 = Moc<br>0 = Moc<br>11 | Dépend du paramètre et permet d'activer le mode silence dans la vation du mode silence activation du mode silence      Statut mode silence      Dépend du paramètre et permet d'afficher le statut du mode silence de silence activé le silence désactivé     Scène      Dépend du paramètre                                                              | Systeme Split         Fonction Activer le " Mode         mesure où le système Split pre         Système Split         Fonction Activer le mode -         Activer l'objet de commun         e.         Général         Activer fonction Scène | 1 bit<br>DPT 1.002       a silence "       ind ce mode en charge.       1 bit<br>DPT 1.002       silence et<br>ication " Statut mode silence       1 octet<br>DPT 18.001 | C, W<br>C, R, T<br>e " 1 bit |

| N°                                                                                                    | Fonction                                                                                                    | Nom de l'objet de<br>communication                                                                                                    | Type de données                                                                                                    | Indicateurs                                                                     |
|----------------------------------------------------------------------------------------------------|----------------------------------------------------------------------------------------------------|----------------------------------------------------------------------------------------------------|----------------------------------------------------------------------------------------------------|---------------------------------------------------------------------------------|
| 12                                                                                                    | Marche/Arrêt                                                                                                    | Système Split                                                                                                    | 1 bit<br>DPT 1.001                                                                                                    | C, W                                                                            |
|                                                                                                    | Dépend du paramètre                                                                                                    | Toujours visible                                                                                                    |                                                                                                    | 4                                                                               |
| Cet objet                                                                                                    | t permet de mettre le système Split en mar                                                                                                    | che et de l'arrêter.                                                                                                    |                                                                                                    |                                                                                 |
|                                                                                                    |                                                                                                    |                                                                                                    |                                                                                                    |                                                                                 |
| 1 = Le sy                                                                                                    | vstème Split se met en marche                                                                                                    |                                                                                                    |                                                                                                    |                                                                                 |
| 0 = Le sy                                                                                                    | vsteme Split s'arrete                                                                                                    |                                                                                                    |                                                                                                    |                                                                                 |
| Si une te<br>paramétr                                                                                                    | emporisation Arrêt a été paramétrée et activ<br>rée.                                                                                                    | vée, le système Split ne s'arrê                                                                                                    | tera qu'après la durée de te                                                                                                    | mporisation                                                                     |
| 13                                                                                                    | Statut Marche/Arrêt                                                                                                    | Système Split                                                                                                    | 1 bit<br>DPT 1.001                                                                                                    | C, R, T                                                                         |
|                                                                                                    | Dépend du paramètre                                                                                                    | Activer l'objet de commun                                                                                                    | nication " Statut Marche/Arré                                                                                                    | êt " 1 bit                                                                      |
| 1 = Le sy<br>0 = Le sy                                                                                                    | ystème Split est allumé<br>ystème Split est éteint                                                                                                    |                                                                                                    |                                                                                                    |                                                                                 |
| 1 = Le sy<br>0 = Le sy<br>Le statut<br><b>14</b>                                                                                                    | ystème Split est allumé<br>ystème Split est éteint<br>n'est envoyé qu'après expiration de la dur<br>Désactiver la temporisation Arrêt<br>On/Off                                                                                                    | ée de temporisation Arrêt éver<br>Système Split                                                                                                    | ntuellement paramétrée.                                                                                                    | C, W                                                                            |
| 1 = Le sy<br>0 = Le sy<br>Le statut<br>14                                                                                                    | ystème Split est allumé<br>ystème Split est éteint<br>n'est envoyé qu'après expiration de la dur<br>Désactiver la temporisation Arrêt<br>On/Off                                                                                                    | ée de temporisation Arrêt éver<br>Système Split                                                                                                    | ntuellement paramétrée.  1 bit DPT 1.003  institut of the former of the former of the | C, W                                                                            |
| 1 = Le sy<br>0 = Le sy<br>Le statut<br>14                                                                                                    | ystème Split est allumé<br>ystème Split est éteint<br>n'est envoyé qu'après expiration de la dur<br>Désactiver la temporisation Arrêt<br>On/Off<br>Dépend du paramètre                                                                                                    | ée de temporisation Arrêt éver<br>Système Split Activer fonction <i>" Tempor</i>                                                                                                    | ntuellement paramétrée.<br>1 bit<br>DPT 1.003<br>isation Arrêt On/ Off "                                                                                                    | C, W                                                                            |
| 1 = Le sy<br>0 = Le sy<br>Le statut<br>14<br>La fonction                                                                                                    | ystème Split est allumé<br>ystème Split est éteint<br>n'est envoyé qu'après expiration de la dure<br>Désactiver la temporisation Arrêt<br>On/Off<br>Dépend du paramètre<br>on <i>Temporisation Arrêt On/ Off</i> permet de la<br>aramétrée.                                                                                                    | ée de temporisation Arrêt éven<br>Système Split<br>Activer fonction " Tempor<br>retarder l'arrêt du système Spl                                                                                                    | ntuellement paramétrée.<br>1 bit<br>DPT 1.003<br>isation Arrêt On/ Off "<br>it (= envoi de la commande                                                                                                    | C, W                                                                            |
| 1 = Le sy<br>0 = Le sy<br>Le statut<br>14<br>La fonction<br>durée pa<br>Lorsque<br>désactive                                                                  | ystème Split est allumé<br>ystème Split est éteint<br>n'est envoyé qu'après expiration de la dur<br>Désactiver la temporisation Arrêt<br>On/Off<br>Dépend du paramètre<br>on <i>Temporisation Arrêt On/ Off</i> permet de la<br>uramétrée.<br>l'objet " Désactiver la temporisation Arrêt O<br>ée.                                                                                                    | ée de temporisation Arrêt éver<br>Système Split<br>Activer fonction <i>" Tempor</i><br>retarder l'arrêt du système Spl<br>Dn/Off <i>"</i> reçoit un télégramme of                                                                                                    | ntuellement paramétrée.<br>1 bit<br>DPT 1.003<br><i>isation Arrêt On/ Off "</i><br>it (= envoi de la commande<br>de valeur 1, la temporisation                                                                                                    | <b>C, W</b><br>infrarouge) de<br>n Arrêt est                                    |
| 1 = Le sy<br>0 = Le sy<br>Le statut<br>14<br>La fonction<br>durée pa<br>Lorsque<br>désactive<br>Valeur té                                                     | ystème Split est allumé<br>ystème Split est éteint<br>n'est envoyé qu'après expiration de la dur<br>Désactiver la temporisation Arrêt<br>On/Off<br>Dépend du paramètre<br>on <i>Temporisation Arrêt On/ Off</i> permet de la<br>aramétrée.<br>l'objet " Désactiver la temporisation Arrêt C<br>ée.<br>elégramme 1 = La temporisation Arrêt e                                                                                                    | ée de temporisation Arrêt éver<br>Système Split<br>Activer fonction <i>" Tempor</i><br>retarder l'arrêt du système Spl<br>Dn/Off " reçoit un télégramme of<br>st désactivée                                                                                                    | ntuellement paramétrée.<br>1 bit<br>DPT 1.003<br><i>isation Arrêt On/ Off "</i><br>it (= envoi de la commande<br>de valeur 1, la temporisation                                                                                                    | <b>C, W</b><br>infrarouge) de<br>n Arrêt est                                    |
| 1 = Le sy<br>0 = Le sy<br>Le statut<br>14<br>La fonctii<br>durée pa<br>Lorsque<br>désactive<br>Valeur té                                                      | ystème Split est allumé<br>ystème Split est éteint<br>n'est envoyé qu'après expiration de la dur<br>Désactiver la temporisation Arrêt<br>On/Off<br>Dépend du paramètre<br>on <i>Temporisation Arrêt On/ Off</i> permet de naramétrée.<br>l'objet " Désactiver la temporisation Arrêt Cée.<br>elégramme 1 = La temporisation Arrêt e<br>0 = La temporisation Arrêt e                                                                                                    | ée de temporisation Arrêt éver<br>Système Split<br>Activer fonction <i>" Tempor</i><br>retarder l'arrêt du système Spl<br>Dn/Off " reçoit un télégramme of<br>st désactivée<br>st activée                                                                                                    | ntuellement paramétrée.<br>1 bit<br>DPT 1.003<br><i>isation Arrêt On/ Off "</i><br>iit (= envoi de la commande<br>de valeur 1, la temporisation                                                                                                    | <b>C, W</b><br>infrarouge) de<br>n Arrêt est                                    |
| 1 = Le sy<br>0 = Le sy<br>Le statut<br>14<br>La fonctii<br>durée pa<br>Lorsque<br>désactive<br>Valeur té                                                      | ystème Split est allumé<br>ystème Split est éteint<br>n'est envoyé qu'après expiration de la dure<br>Désactiver la temporisation Arrêt<br>On/Off<br>Dépend du paramètre<br>on <i>Temporisation Arrêt On/ Off</i> permet de r<br>aramétrée.<br>l'objet " Désactiver la temporisation Arrêt C<br>ée.<br>elégramme 1 = La temporisation Arrêt e<br>0 = La temporisation Arrêt e                                                                                                    | ée de temporisation Arrêt éver<br>Système Split Activer fonction <i>" Tempor</i> retarder l'arrêt du système Spl On/Off " reçoit un télégramme dest désactivée st désactivée Fonction                                                                                                    | ntuellement paramétrée.<br>1 bit<br>DPT 1.003<br>isation Arrêt On/ Off "<br>it (= envoi de la commande<br>de valeur 1, la temporisation<br>1 bit<br>DPT 1.003                                                                                                    | C, W<br>infrarouge) de<br>n Arrêt est                                           |
| 1 = Le sy<br>0 = Le sy<br>Le statut<br>14<br>La fonctiú<br>durée pa<br>Lorsque<br>désactive<br>Valeur té<br>15                                                | ystème Split est allumé<br>ystème Split est éteint<br>n'est envoyé qu'après expiration de la dure<br>Désactiver la temporisation Arrêt<br>On/Off<br>Dépend du paramètre<br>on <i>Temporisation Arrêt On/ Off</i> permet de la<br>tramétrée.<br>l'objet " Désactiver la temporisation Arrêt C<br>ée.<br>blégramme 1 = La temporisation Arrêt e<br>0 = La temporisation Arrêt e                                                                                                    | ée de temporisation Arrêt éven     Système Split     Activer fonction <i>" Tempor</i> retarder l'arrêt du système Spl On/Off <i>"</i> reçoit un télégramme d     st désactivée     Fonction     Activer fonction Forçage                                                                     | ntuellement paramétrée.<br>1 bit<br>DPT 1.003<br>isation Arrêt On/ Off "<br>it (= envoi de la commande<br>de valeur 1, la temporisation<br>1 bit<br>DPT 1.003                                                                                                    | C, W<br>infrarouge) de<br>n Arrêt est<br>C, W                                   |
| 1 = Le sy<br>0 = Le sy<br>Le statut<br>14<br>La fonctii<br>durée pa<br>Lorsque<br>désactive<br>Valeur té<br>15<br>L'activati<br>pour la fo                    | ystème Split est allumé<br>ystème Split est éteint<br>n'est envoyé qu'après expiration de la dure<br>Désactiver la temporisation Arrêt<br>On/Off<br>Dépend du paramètre<br>on <i>Temporisation Arrêt On/ Off</i> permet de la<br>tramétrée.<br>l'objet " Désactiver la temporisation Arrêt C<br>ée.<br>blégramme 1 = La temporisation Arrêt e<br>0 = La temporisation Arrêt e<br>0 = La temporisation Arrêt e                                                                                                    | ée de temporisation Arrêt éven     Système Split     Activer fonction <i>" Tempor</i> retarder l'arrêt du système Spl On/Off <i>"</i> reçoit un télégramme d     st désactivée     Fonction     Activer fonction Forçage leur 1 sur l'objet) permet de m                                     | ntuellement paramétrée.<br>1 bit<br>DPT 1.003<br>isation Arrêt On/ Off "<br>it (= envoi de la commande<br>de valeur 1, la temporisation<br>1 bit<br>DPT 1.003<br>nettre le système Split dans                                                                                                    | C, W<br>infrarouge) de<br>n Arrêt est<br>C, W                                   |
| 1 = Le sy<br>0 = Le sy<br>Le statut<br>14<br>La fonctiu<br>durée pa<br>Lorsque<br>désactive<br>Valeur té<br>15<br>L'activati<br>pour la fc<br>En cas d        | ystème Split est allumé<br>ystème Split est éteint<br>in est envoyé qu'après expiration de la dure<br>Désactiver la temporisation Arrêt<br>On/Off<br>Dépend du paramètre<br>on <i>Temporisation Arrêt On/ Off</i> permet de la<br>ramétrée.<br>l'objet " Désactiver la temporisation Arrêt C<br>ée.<br>l'objet " Désactiver la temporisation Arrêt C<br>ée.<br>1 = La temporisation Arrêt e<br>0 = La temporisation Arrêt e<br>0 = La temporisation Arrêt e                                                                                                    | ée de temporisation Arrêt éven     Système Split     Activer fonction <i>" Tempor</i> retarder l'arrêt du système Spl      On/Off <i>"</i> reçoit un télégramme de valeur 0 sur l'objet)                                                                                                    | ntuellement paramétrée.                                                                                                    | C, W<br>infrarouge) de<br>n Arrêt est<br>C, W<br>l'état paramétr<br>té juste en |
| 1 = Le sy<br>0 = Le sy<br>Le statut<br>14<br>La fonction<br>durée pa<br>Lorsque<br>désactive<br>Valeur té<br>L'activatii<br>pour la fo<br>En cas d<br>dessous | ystème Split est allumé<br>ystème Split est éteint<br>n'est envoyé qu'après expiration de la dure<br>Désactiver la temporisation Arrêt<br>On/Off<br>Dépend du paramètre<br>on <i>Temporisation Arrêt On/ Off</i> permet de la<br>ramétrée.<br>l'objet " Désactiver la temporisation Arrêt C<br>ée.<br>1 = La temporisation Arrêt e<br>0 = La temporisation Arrêt e<br>0 = La temporisation Arrêt e | ée de temporisation Arrêt éven     Système Split     Activer fonction <i>" Tempor</i> retarder l'arrêt du système Spl      Dn/Off <i>"</i> reçoit un télégramme de     st désactivée     Fonction     Activer fonction Forçage leur 1 sur l'objet) permet de m gramme de valeur 0 sur l'obje | ntuellement paramétrée.                                                                                                    | C, W<br>infrarouge) de<br>n Arrêt est<br>C, W<br>l'état paramétr<br>té juste en |

| N°                          | Fonction                                                                                      | Nom de l'objet de<br>communication                                             | Type de données                         | Indicateurs   |
|-----------------------------|-----------------------------------------------------------------------------------------------|--------------------------------------------------------------------------------|-----------------------------------------|---------------|
| 16                          | Statut fonction forçage                                                                       | Fonction                                                                       | 1 bit<br>DPT 1.003                      | C, R, T       |
|                             | Dépend du paramètre                                                                           | Activer fonction forçage et<br>Activer l'objet de communication                | " Statut fonction de fo                 | rçage " 1 bit |
| Cet objet ind               | dique le statut de la fonction forçage.                                                       |                                                                                |                                         |               |
| 1 = La fonct                | ion forcage est activée                                                                       |                                                                                |                                         |               |
| 0 = La fonct                | ion forçage est désactivée                                                                    |                                                                                |                                         |               |
| 17                          | Contact de fenêtre                                                                            | Fonction                                                                       | 1 bit<br>DPT 1.019                      | C, W          |
|                             | Dépend du paramètre                                                                           | Activer fonction Contact de fenêt                                              | re                                      | L             |
| Si cet objet                | reçoit un télégramme de valeur 1, alors le s                                                  | système Split s'arrête.                                                        |                                         |               |
| II est possib               | le de paramétrer une temporisation Arrêt.                                                     |                                                                                |                                         |               |
| À récontion                 | d'un télégramme de velour 0, le evetème r                                                     | átablit l'átat qui avistait avant l'arrâ                                       | +                                       |               |
|                             | Ctatut contact de fanêtre                                                                     |                                                                                | 4 64                                    | <u>с р т</u>  |
| 18                          | Statut contact de fenetre                                                                     | Fonction                                                                       | 1 Dit<br>DPT 1.019                      | С, R, I       |
|                             | Dépend du paramètre                                                                           | Activer fonction <i>Contact de fenêt</i> .<br>Activer l'objet de communication | <i>re</i> et<br>" Statut contact de fei | nêtre " 1 bit |
| Cet objet ind               | dique le statut de la fonction Contact de fer                                                 | nêtre.                                                                         |                                         |               |
|                             |                                                                                               |                                                                                |                                         |               |
| 1 = La fonct                | ion Contact de fenêtre est activée                                                            |                                                                                |                                         |               |
| 0 = La fonct                | ion Contact de fenetre est desactivee                                                         |                                                                                |                                         | 1             |
| 19                          | Présence                                                                                      | Fonction                                                                       | 1 bit<br>DPT 1.018                      | C, W          |
|                             | Dépend du paramètre                                                                           | Activer fonction Présence                                                      |                                         |               |
| L'activation<br>paramétré p | de la fonction <i>Présence</i> (télégramme de va<br>our Présence = 1.                         | aleur 1 sur l'objet) permet de mettre                                          | e le système Split dar                  | ns l'état     |
| Après expira<br>(télégramme | ation de la durée de surveillance paramétra<br>e de valeur 0 sur l'objet), le système Split a | able (en option) ou en cas de désa<br>dopte l'état paramétré pour Préser       | ctivation de la fonctio<br>nce = 0.     | n Présence    |
| 20                          | Statut présence                                                                               | Fonction                                                                       | 1 bit<br>DPT 1.018                      | C, R, T       |
|                             | Dépend du paramètre                                                                           | Activer fonction <i>Présence</i> et activer l'objet de communication           | " Statut présence " 1                   | oit           |
| La valeur de                | e l'objet de communication indique l'état de                                                  | l'objet Présence.                                                              |                                         |               |

| N°                                                    | Fonction                                                                                                    | Nom de l'objet de communication                                                                | Type de données                                   | Indicateurs              |
|-------------------------------------------------------|----------------------------------------------------------------------------------------------------|------------------------------------------------------------------------------------------------|---------------------------------------------------|--------------------------|
| 21                                                    | Température de consigne                                                                                                    | Système Split                                                                                  | 2 octets<br>DPT 9.001                             | C, W                     |
|                                                       | Dépend du paramètre                                                                                                    | Toujours visible                                                                               | 1                                                 |                          |
| L'unité de                                            | pilotage de Split reçoit la valeur de consigr                                                                                                    | e par l'intermédiaire de cet objet de                                                          | e communication.                                  |                          |
| Si la limita<br>paramétré                             | ation de la température de consigne est par<br>se sont reçues, la température de consigne                                                                                                    | amétrée et activée et que des valeu<br>est alors réglée sur la limite supério                  | urs de consigne hors<br>eure ou inférieure de     | de la plage<br>la plage. |
| Si la limita<br>la plage a                            | ation de la température de consigne est acti<br>utorisée, la température de consigne est al                                                                                                    | vée alors que la température de co<br>ors réglée sur la limite supérieure o                    | nsigne actuelle se sit<br>u inférieure de la plaç | ue en dehors de<br>ge.   |
| 22                                                    | Statut température de consigne                                                                                                    | Système Split                                                                                  | 2 octets<br>DPT 9.001                             | C, R, T                  |
|                                                       | Dépend du paramètre                                                                                                    | Activer l'objet de communication 2 octets                                                      | " Statut température                              | de consigne "            |
| Cet objet                                             | indique la valeur de consigne actuelle.                                                                                                    |                                                                                                |                                                   |                          |
| 23                                                    | Température de consigne haut/bas                                                                                                    | Système Split                                                                                  | 1 bit<br>DPT 1.007                                | C, W                     |
|                                                       | Dépend du paramètre                                                                                                    | Toujours visible                                                                               | 1                                                 |                          |
| Cet objet<br>1 = La ter<br>0 = La ter                 | permet d'augmenter ou de réduire la tempé<br>npérature de consigne est augmentée<br>npérature de consigne est réduite                                                                              | rature de consigne par pas de 1 Ke                                                             | lvin.                                             |                          |
| Si la limite<br>aucun effe                            | e supérieure ou inférieure de la plage de ter<br>et.                                                                                                    | npérature de consigne est déjà atte                                                            | einte, un autre télégra                           | mme n'aura               |
| 24                                                    | Désactiver la limitation de la<br>température de consigne                                                                                                    | Système Split                                                                                  | 1 bit<br>DPT 1.003                                | C, W                     |
|                                                       | Dépend du paramètre                                                                                                    | Limiter la plage de température o                                                              | de consigne                                       |                          |
| Cet objet<br>1 = La lim<br>0 = La lim<br>Si la limita | permet d'activer ou de désactiver la limitation<br>itation de la température de consigne est d<br>itation de la température de consigne est action<br>ation de la température de consigne est acti | on de la température de consigne.<br>ésactivée<br>ctivée<br>vée alors que la température de co | nsigne actuelle se sit                            | ue en dehors de          |
| La limitati                                           | utorisee, la temperature de consigne est all<br>on de la température de consigne est activé                                                                                                    | ors regiee sur la limite superieure o<br>le après le téléchargement.                           | u interieure de la plaç                           | je.                      |
| La limitati                                           | on de la température de consigne est prise                                                                                                    | en compte, même si la priorité Fon                                                             | ction forçage est activ                           | vée.                     |

| N° | Fonction                      | Nom de l'objet de communication                                                             | Type de données                               | Indicateurs |
|----|-------------------------------|---------------------------------------------------------------------------------------------|-----------------------------------------------|-------------|
| 25 | Réglage vertical des lamelles | Système Split                                                                               | 1 bit<br>DPT 1.001                            | C, W        |
|    | Dépend du paramètre           | Fonction Activer le réglage<br>Voir Activer le "Réglage o<br>(horizontal et vertical), p. 2 | e des lamelles<br>les lamelles <u>"</u><br>24 |             |

Cet objet permet de démarrer ou d'arrêter le mouvement vertical des lamelles.

1 = Le réglage vertical des lamelles démarre

0 = Le réglage vertical des lamelles s'arrête

Remarque

Sur certains systèmes Split, les lamelles sont amenées dans une certaine position avant l'arrêt du réglage des lamelles.

| 26        | Statut réglage vertical des lamelles                             | Système Split                                                       | 1 bit                                                            | C, R, T |
|-----------|------------------------------------------------------------------|---------------------------------------------------------------------|------------------------------------------------------------------|---------|
|           |                                                                  |                                                                     | DPT 1.001                                                        |         |
|           | Dépend du paramètre                                              | Fonction Activer le réglage des la activer l'objet de communication | églage des lamelles et<br>nmunication " Statut réglage des lamel |         |
|           | Voir Activer le " Réglage des<br>(horizontal et vertical), p. 24 |                                                                     | elles "                                                          |         |
| Cet objet | t indique le statut du mouvement vertical des                    | lamelles.                                                           |                                                                  |         |

1 = Le réglage vertical des lamelles est lancé

| 0 = Le régla | ge vertical des lamelles est arrêté |                                    |           |      |
|--------------|-------------------------------------|------------------------------------|-----------|------|
| 27           | Réglage horizontal des lamelles     | Système Split                      | 1 bit     | C, W |
|              |                                     |                                    | DPT 1.001 |      |
|              | Dépend du paramètre                 | Fonction Activer le réglage des la | amelles   |      |
|              |                                     | Voir Activer le "Réglage des lam   | elles "   |      |
|              |                                     | (horizontal et vertical), p. 24    |           |      |
| 0 1 1 1 1    |                                     |                                    |           |      |

Cet objet permet de démarrer ou d'arrêter le mouvement horizontal des lamelles.

1 = Le réglage horizontal des lamelles démarre

0 = Le réglage horizontal des lamelles s'arrête

Remarque

Sur certains systèmes Split, les lamelles sont amenées dans une certaine position avant l'arrêt du réglage des lamelles.

| NIC                                                                                      | <b>F</b> <i>i</i>                                                                                                    | <b>N I II I I I</b>                 | <b>T</b> I I <i>'</i> |             |  |  |  |  |  |  |  |  |  |  |
|------------------------------------------------------------------------------------------|----------------------------------------------------------------------------------------------------|-------------------------------------|-----------------------|-------------|--|--|--|--|--|--|--|--|--|--|
| N°                                                                                       | Fonction                                                                                                    | Nom de l'objet de                   | Type de données       | Indicateurs |  |  |  |  |  |  |  |  |  |  |
|                                                                                          |                                                                                                    |                                     |                       | -           |  |  |  |  |  |  |  |  |  |  |
| 28                                                                                       | Statut réglage horizontal des lamelles                                                                                                    | Système Split                       | 1 bit                 | C, R, T     |  |  |  |  |  |  |  |  |  |  |
|                                                                                          |                                                                                                    |                                     | DPT 1.003             |             |  |  |  |  |  |  |  |  |  |  |
|                                                                                          | Dépend du paramètre Fonction Activer le réglage des lamelles et                                                                                                    |                                     |                       |             |  |  |  |  |  |  |  |  |  |  |
|                                                                                          | activer l'objet de communication " Statut réglage des lamelles " 1                                                                                                    |                                     |                       |             |  |  |  |  |  |  |  |  |  |  |
|                                                                                          | Voir Activer le "Réglage des lamelles "                                                                                                    |                                     |                       |             |  |  |  |  |  |  |  |  |  |  |
|                                                                                          |                                                                                                    | (horizontal et vertical), p. 24     |                       |             |  |  |  |  |  |  |  |  |  |  |
| Cet objet indique le statut du mouvement horizontal des lamelles.                        |                                                                                                    |                                     |                       |             |  |  |  |  |  |  |  |  |  |  |
|                                                                                          |                                                                                                    |                                     |                       |             |  |  |  |  |  |  |  |  |  |  |
| 1 = Le régla                                                                             | ge horizontal des lamelles est lancé                                                                                                    |                                     |                       |             |  |  |  |  |  |  |  |  |  |  |
| 0 = 1 e régla                                                                            | de horizontal des lamelles est arrêté                                                                                                    |                                     |                       |             |  |  |  |  |  |  |  |  |  |  |
|                                                                                          | Beest                                                                                                    | Fonction                            | 4 64                  | C 14        |  |  |  |  |  |  |  |  |  |  |
| 29                                                                                       | Boost                                                                                                    | Fonction                            |                       | C, W        |  |  |  |  |  |  |  |  |  |  |
|                                                                                          |                                                                                                    | DP1 1.001                           |                       |             |  |  |  |  |  |  |  |  |  |  |
|                                                                                          | Dépend du paramètre Activer fonction Boost                                                                                                    |                                     |                       |             |  |  |  |  |  |  |  |  |  |  |
| Si cet objet                                                                             | reçoit un télégramme de valeur 1, alors la f                                                                                                    | onction Boost est activée. Le syste | ème Split passe au ni | veau de     |  |  |  |  |  |  |  |  |  |  |
| ventilation n                                                                            | naximal et le réglage des lamelles (horizon                                                                                                    | tal et vertical) est activé.        |                       |             |  |  |  |  |  |  |  |  |  |  |
| Après expiration de la durée paramétrée, le système Split revient dans son état initial. |                                                                                                    |                                     |                       |             |  |  |  |  |  |  |  |  |  |  |
| 30                                                                                       | Statut Boost                                                                                                    | Fonction                            | 1 bit                 | C, R, T     |  |  |  |  |  |  |  |  |  |  |
|                                                                                          |                                                                                                    |                                     | DPT 1.001             |             |  |  |  |  |  |  |  |  |  |  |
|                                                                                          | Dépend du paramètre                                                                                                    | Activer la fonction Boost et        |                       |             |  |  |  |  |  |  |  |  |  |  |
|                                                                                          | Active la foliation boost et active la foliation boost et active la foliat |                                     |                       |             |  |  |  |  |  |  |  |  |  |  |
| Catabiatio                                                                               | diava la statut de la fonction Decet                                                                                                    |                                     |                       |             |  |  |  |  |  |  |  |  |  |  |
| Cet objet ind                                                                            |                                                                                                    |                                     |                       |             |  |  |  |  |  |  |  |  |  |  |
|                                                                                          |                                                                                                    |                                     |                       |             |  |  |  |  |  |  |  |  |  |  |
| 1 = La fonct                                                                             | ion Boost est activée                                                                                                    |                                     |                       |             |  |  |  |  |  |  |  |  |  |  |
| 0 – La fonct                                                                             | ion Boost est désactivée                                                                                                    |                                     |                       |             |  |  |  |  |  |  |  |  |  |  |

### 3.4 États de fonctionnement spéciaux

#### 3.4.1 Comportement si coupure de la tension du bus

En cas de coupure de la tension du bus, l'unité de pilotage de Split n'émet aucune commande infrarouge.

#### 3.4.2 Comportement au retour de la tension du bus

Les objets d'entrée sont mis à la valeur 0.

Les <u>objets de statut</u> sont envoyés en fonction du paramètre " Envoyer les valeurs de statut après retour de la tension du bus, téléchargement et ETS Reset " réglé dans la fenêtre de paramétrage " Objets de statut ".

Le système tient compte de la temporisation d'envoi paramétrée dans la fenêtre de paramétrage " Général ".

Les <u>commandes IR vers le système Split</u> sont envoyées en fonction du paramètre " Comportement après retour de la tension du bus, téléchargement et ETS Reset " réglé dans la fenêtre de paramétrage " Général ".

Les priorités ne sont pas actives.

Les <u>minuteries</u> (temporisation Arrêt On/Off, temporisation Arrêt fenêtre, durée de surveillance présence, durée de la fonction Boost) sont remises à zéro et l'action définie à l'issue de la minuterie est exécutée.

#### 3.4.3 Comportement en cas de téléchargement ETS

Les <u>objets d'entrée</u> sont mis à la valeur 0, à l'exception des <u>objets d'entrée</u> Temporisation Arrêt, Limitation de la température, Fonction forçage, Contact de fenêtre, Présence et Boost. Ces derniers sont remis à l'état qu'ils avaient avant le téléchargement.

Les <u>objets de statut</u> sont envoyés en fonction du paramètre " Envoyer les valeurs de statut après retour de la tension du bus, téléchargement et ETS Reset " réglé dans la fenêtre de paramétrage " Objets de statut ".

Le système tient compte de la temporisation d'envoi paramétrée dans la fenêtre de paramétrage " Général ".

Les <u>commandes IR vers le système Split</u> sont envoyées en fonction du paramètre " Comportement après retour de la tension du bus, téléchargement et ETS Reset " réglé dans la fenêtre de paramétrage " Général ".

Les priorités restent inchangées (pour plus d'informations, voir : Chapitre 3.2.3, page 26 ).

Les <u>minuteries</u> (temporisation Arrêt On/Off, temporisation Arrêt fenêtre, durée de surveillance présence, durée de la fonction Boost) redémarrent si elles étaient actives avant le téléchargement.

#### 3.4.4 Comportement en cas de reset ETS

Les <u>objets d'entrée</u> sont mis à la valeur 0. Exception : L'objet " Température de consigne " est réglé sur 18 °C. La valeur peut être différente si une limitation de la température de consigne est activée.

Les <u>objets de statut</u> sont envoyés en fonction du paramètre " Envoyer les valeurs de statut après retour de la tension du bus, téléchargement et ETS Reset " réglé dans la fenêtre de paramétrage " Objets de statut ".

Le système tient compte de la temporisation d'envoi paramétrée dans la fenêtre de paramétrage " Général ".

Les <u>commandes IR vers le système Split</u> sont toujours envoyées avec leurs valeurs réinitialisées, quel que soit le réglage du paramètre " Comportement après retour de la tension du bus, téléchargement et ETS Reset ".

Les priorités ne sont pas actives.

Les <u>minuteries</u> (temporisation Arrêt On/Off, temporisation Arrêt fenêtre, durée de surveillance présence, durée de la fonction Boost) sont remises à zéro et l'action définie à l'issue de la minuterie est exécutée.

### A Annexe

A.1

### Table de correspondance scène 8 bits

| Bit<br>n°     |              | 7                          | 6          | 5              | 4              | 3              | 2              | 1                     | 0                     |                 |                                               | Bit<br>n°     |              | 7                          | 6          | 5                     | 4              | 3              | 2              | 1              | 0                     |                 |                                               |
|---------------|--------------|----------------------------|------------|----------------|----------------|----------------|----------------|-----------------------|-----------------------|-----------------|-----------------------------------------------|---------------|--------------|----------------------------|------------|-----------------------|----------------|----------------|----------------|----------------|-----------------------|-----------------|-----------------------------------------------|
| Valeur 8 bits | Hexadécimale | Appeler 0<br>Enregistrer 1 | Non défini | Codes binaires | Codes binaires | Codes binaires | Codes binaires | <b>Codes binaires</b> | <b>Codes binaires</b> | Numéro de scène | Appeler A<br>Enregistrer S<br>Aucune réaction | Valeur 8 bits | Hexadécimale | Appeler 0<br>Enregistrer 1 | Non défini | <b>Codes binaires</b> | Codes binaires | Codes binaires | Codes binaires | Codes binaires | <b>Codes binaires</b> | Numéro de scène | Appeler A<br>Enregistrer S<br>Aucune réaction |
| 0             | 00           | 0                          |            |                |                |                |                |                       | -                     | 1               | A                                             | 128           | 80           | 1                          |            |                       |                |                |                |                | -                     | 1               | E                                             |
| 2             | 02           | 0                          |            |                |                |                |                | -                     |                       | 3               | A                                             | 130           | 82           | 1                          |            |                       |                |                |                |                | -                     | 3               | E                                             |
| 3             | 03           | 0                          |            |                |                |                |                |                       |                       | 4               | A                                             | 131           | 83           | 1                          |            |                       |                |                |                |                |                       | 4               | E                                             |
| 4             | 04           | 0                          |            |                |                |                |                |                       | _                     | 5               | A                                             | 132           | 84           | 1                          |            |                       |                |                |                |                | -                     | 5               | E                                             |
| 5             | 05           | 0                          |            |                |                |                |                | -                     | -                     | 7               | A                                             | 133           | 86           | 1                          |            |                       |                |                | -              |                | -                     | 7               | E                                             |
| 7             | 07           | 0                          |            |                |                |                |                |                       |                       | 8               | A                                             | 135           | 87           | 1                          |            |                       |                |                |                |                |                       | 8               | Ē                                             |
| 8             | 08           | 0                          |            |                |                |                |                |                       |                       | 9               | A                                             | 136           | 88           | 1                          |            |                       |                |                |                |                |                       | 9               | E                                             |
| 9             | 09           | 0                          |            |                |                |                |                | -                     |                       | 10              | A                                             | 137           | 89           | 1                          |            |                       |                |                |                | _              |                       | 10              | E                                             |
| 11            | 0A<br>0B     | 0                          |            |                |                |                |                | -                     |                       | 12              | A                                             | 130           | 8B           | 1                          |            |                       |                |                |                |                |                       | 12              | E                                             |
| 12            | 0C           | 0                          |            |                |                |                |                |                       |                       | 13              | A                                             | 140           | 8C           | 1                          |            |                       |                |                |                |                |                       | 13              | E                                             |
| 13            | 0D           | 0                          |            |                |                |                |                |                       |                       | 14              | A                                             | 141           | 8D           | 1                          |            |                       |                |                |                |                |                       | 14              | E                                             |
| 14            | 0E           | 0                          |            |                |                |                | -              | -                     | -                     | 15              | A                                             | 142           | 8E           | 1                          |            |                       |                |                | -              |                | -                     | 15              | E                                             |
| 15            | 10           | 0                          |            |                |                | -              | -              | -                     | -                     | 10              | A                                             | 143           | 90           | 1                          |            |                       |                | -              | -              | -              | -                     | 10              | E                                             |
| 17            | 11           | 0                          |            |                |                |                |                |                       |                       | 18              | A                                             | 145           | 91           | 1                          |            |                       |                |                |                |                |                       | 18              | E                                             |
| 18            | 12           | 0                          |            |                |                |                |                |                       |                       | 19              | A                                             | 146           | 92           | 1                          |            |                       |                |                |                |                |                       | 19              | E                                             |
| 19            | 13           | 0                          |            |                |                |                | _              |                       |                       | 20              | A                                             | 147           | 93           | 1                          |            |                       |                |                | _              |                |                       | 20              | E                                             |
| 20            | 14           | 0                          |            |                |                |                | -              |                       | -                     | 21              | A<br>A                                        | 148           | 94           | 1                          |            |                       |                |                | -              |                | -                     | 21              | F                                             |
| 22            | 16           | 0                          |            |                |                |                |                | -                     | -                     | 23              | A                                             | 150           | 96           | 1                          |            |                       |                |                |                |                | _                     | 23              | E                                             |
| 23            | 17           | 0                          |            |                |                |                |                |                       |                       | 24              | A                                             | 151           | 97           | 1                          |            |                       |                |                |                |                |                       | 24              | E                                             |
| 24            | 18           | 0                          |            |                |                |                |                |                       | _                     | 25              | A                                             | 152           | 98           | 1                          |            |                       |                |                |                |                | _                     | 25              | E                                             |
| 25            | 19           | 0                          |            |                |                |                |                | -                     | -                     | 26              | Α                                             | 153           | 99           | 1                          |            |                       | -              | -              |                | -              | -                     | 26              | F                                             |
| 27            | 1B           | 0                          |            |                |                |                |                | -                     |                       | 28              | A                                             | 155           | 9B           | 1                          |            |                       |                |                |                |                |                       | 28              | E                                             |
| 28            | 1C           | 0                          |            |                |                |                |                |                       |                       | 29              | A                                             | 156           | 9C           | 1                          |            |                       |                |                |                |                |                       | 29              | E                                             |
| 29            | 1D           | 0                          |            |                |                |                |                |                       |                       | 30              | A                                             | 157           | 9D           | 1                          |            |                       |                |                |                |                |                       | 30              | E                                             |
| 30            | 1E           | 0                          |            |                |                |                | -              | -                     | -                     | 31              | A                                             | 158           | 9E           | 1                          |            |                       |                | -              | -              |                | -                     | 31              | E                                             |
| 32            | 20           | 0                          |            |                | -              | -              | -              | -                     | -                     | 33              | A                                             | 160           | A0           | 1                          |            |                       | -              | _              | -              | -              | -                     | 33              | E                                             |
| 33            | 21           | 0                          |            |                |                |                |                |                       |                       | 34              | A                                             | 161           | A1           | 1                          |            |                       |                |                |                |                |                       | 34              | E                                             |
| 34            | 22           | 0                          |            |                |                |                |                |                       |                       | 35              | A                                             | 162           | A2           | 1                          |            |                       |                |                |                |                |                       | 35              | E                                             |
| 35            | 23           | 0                          |            |                |                |                | -              |                       | -                     | 36              | A                                             | 163           | A3           | 1                          |            | -                     |                |                | -              |                |                       | 36              | E                                             |
| 37            | 24           | 0                          |            |                |                |                |                |                       |                       | 38              | A                                             | 165           | A4<br>A5     | 1                          |            | -                     |                |                | -              |                |                       | 38              | E                                             |
| 38            | 26           | 0                          |            |                |                |                |                |                       |                       | 39              | A                                             | 166           | A6           | 1                          |            |                       |                |                |                |                |                       | 39              | E                                             |
| 39            | 27           | 0                          |            |                |                |                |                |                       |                       | 40              | A                                             | 167           | A7           | 1                          |            |                       |                |                |                |                |                       | 40              | E                                             |
| 40            | 28           | 0                          |            |                |                |                |                |                       |                       | 41              | A                                             | 168           | A8<br>A0     | 1                          |            |                       |                |                |                |                |                       | 41              | E                                             |
| 42            | 2.5<br>2A    | 0                          |            |                |                |                |                |                       | -                     | 43              | A                                             | 170           | AA           | 1                          |            |                       |                |                |                |                | -                     | 43              | E                                             |
| 43            | 2B           | 0                          |            |                |                |                |                |                       |                       | 44              | А                                             | 171           | FER          | 1                          |            |                       |                |                |                |                |                       | 44              | E                                             |
| 44            | 2C           | 0                          |            |                |                |                |                |                       |                       | 45              | A                                             | 172           | AC           | 1                          |            |                       |                |                |                |                |                       | 45              | E                                             |
| 45            | 2D<br>2E     | 0                          |            |                |                |                |                | -                     | -                     | 46              | A                                             | 1/3           | AD           | 1                          |            | -                     |                |                | -              | -              |                       | 46              | E                                             |
| 40            | 2F           | 0                          |            |                |                |                |                | -                     |                       | 48              | A                                             | 175           | AF           | 1                          |            | -                     |                |                |                |                |                       | 48              | E                                             |
| 48            | 30           | 0                          |            |                |                |                |                |                       |                       | 49              | A                                             | 176           | B0           | 1                          |            |                       |                |                |                |                |                       | 49              | E                                             |
| 49            | 31           | 0                          |            |                |                |                |                |                       |                       | 50              | A                                             | 177           | B1           | 1                          |            |                       |                |                |                |                |                       | 50              | E                                             |
| 50            | 32           | 0                          |            |                |                |                |                |                       |                       | 51              | A                                             | 178           | B2           | 1                          |            |                       |                |                |                |                |                       | 51              | E                                             |
| 52            | 34           | 0                          |            |                |                |                |                |                       |                       | 53              | A                                             | 180           | B4           | 1                          |            |                       |                |                |                |                |                       | 53              | E                                             |
| 53            | 35           | 0                          |            |                |                |                |                |                       |                       | 54              | A                                             | 181           | B5           | 1                          |            |                       |                |                |                |                |                       | 54              | E                                             |
| 54            | 36           | 0                          |            |                |                |                |                |                       | _                     | 55              | A                                             | 182           | B6           | 1                          |            |                       |                |                |                |                |                       | 55              | E                                             |
| 55            | 37           | 0                          |            |                |                | -              |                |                       |                       | 56              | A                                             | 183           | B7           | 1                          |            |                       |                |                |                |                |                       | 56              | E                                             |
| 57            | 39           | 0                          |            |                |                |                |                |                       |                       | 58              | A                                             | 185           | B9           | 1                          |            | -                     |                |                |                |                |                       | 58              | E                                             |
| 58            | 3A           | 0                          |            |                |                |                |                |                       |                       | 59              | A                                             | 186           | BA           | 1                          |            |                       |                |                |                |                |                       | 59              | E                                             |
| 59            | 3B           | 0                          |            |                |                |                |                |                       |                       | 60              | A                                             | 187           | BB           | 1                          |            |                       |                |                |                |                |                       | 60              | E                                             |
| 60            | 3C           | 0                          |            |                |                |                |                |                       |                       | 61              | A                                             | 188           | BC           | 1                          |            |                       |                |                |                |                | -                     | 61              | E                                             |
| 62            | 3D<br>3E     | 0                          |            |                |                |                |                |                       |                       | 63              | A                                             | 189           | BE           | 1                          |            |                       |                |                |                |                |                       | 63              | F                                             |
| 63            | 3F           | 0                          |            |                |                |                |                |                       |                       | 64              | A                                             | 191           | BF           | 1                          |            |                       |                |                |                |                |                       | 64              | E                                             |

vide = valeur 0

■ = Valeur 1, applicable

### A.2 Pour passer commande

| Type d'appareil | Nom du produit                 | Référence commerciale | bbn 40 16779<br>EAN | Poids<br>1 pce.<br>[kg] | Unité d'emb.<br>[pce.] |
|-----------------|--------------------------------|-----------------------|---------------------|-------------------------|------------------------|
| SUG/U 1.1       | Unité de pilotage de Split, ME | 2CDG110207R0011       | 99736 2             | 0,02                    | 1                      |

### A.3 Composants libres

--COPYRIGHT--, BSD

Copyright (c) 2011, Texas Instruments Incorporated

All rights reserved.

Redistribution and use in source and binary forms, with or without modification, are permitted provided that the following conditions are met:

Redistributions of source code must retain the above copyright notice, this list of conditions and the following disclaimer.

Redistributions in binary form must reproduce the above copyright notice, this list of conditions and the following disclaimer in the documentation and/or other materials provided with the distribution.

Neither the name of Texas Instruments Incorporated nor the names of its contributors may be used to endorse or promote products derived from this software without specific prior written permission.

THIS SOFTWARE IS PROVIDED BY THE COPYRIGHT HOLDERS AND CONTRIBUTORS "AS IS" AND ANY EXPRESS OR IMPLIED WARRANTIES, INCLUDING, BUT NOT LIMITED TO, THE IMPLIED WARRANTIES OF MERCHANTABILITY AND FITNESS FOR A PARTICULAR PURPOSE ARE DISCLAIMED. IN NO EVENT SHALL THE COPYRIGHT OWNER OR CONTRIBUTORS BE LIABLE FOR ANY DIRECT, INDIRECT, INCIDENTAL, SPECIAL, EXEMPLARY, OR CONSEQUENTIAL DAMAGES (INCLUDING, BUT NOT LIMITED TO, PROCUREMENT OF SUBSTITUTE GOODS OR SERVICES; LOSS OF USE, DATA, OR PROFITS; OR BUSINESS INTERRUPTION) HOWEVER CAUSED AND ON ANY THEORY OF LIABILITY,

WHETHER IN CONTRACT, STRICT LIABILITY, OR TORT (INCLUDING NEGLIGENCE OR OTHERWISE) ARISING IN ANY WAY OUT OF THE USE OF THIS SOFTWARE,

EVEN IF ADVISED OF THE POSSIBILITY OF SUCH DAMAGE.

A.4 Notes

# ABB i-bus® KNX Annexe

Notes

# ABB i-bus® KNX Annexe

Notes

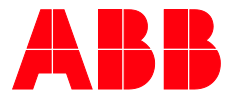

#### ABB STOTZ-KONTAKT GmbH

Eppelheimer Straße 82 69123 Heidelberg, Allemagne Téléphone : +49 (0)6221 701 607 Télécopie : +49 (0)6221 701 724 E-Mail: knx.marketing@de.abb.com J

Plus d'informations et de contacts régionaux : www.abb.com/knx

(

\_

© Copyright 2017 ABB. Nous nous réservons le droit d'apporter des modifications techniques à nos produits ainsi que de modifier le contenu de ce document à tout moment et sans préavis. Pour toute commande, les caractéristiques convenues font foi. ABB SA décline

tiques convenues font foi. ABB SA décline toute responsabilité en cas d'erreurs éventuelles dans ce document ou s'il est incomplet.

Nous nous réservons tous les droits liés à ce document et aux objets et illustrations que celuici contient. Toute copie, diffusion à des tiers ou exploitation du contenu – en tout ou partie – est interdite sans accord écrit préalable d'ABB SA.